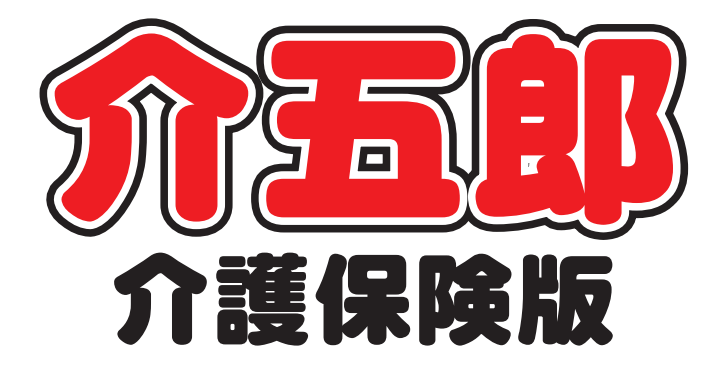

# 差分マニュアル

Ver. 7. 4. 0. 0

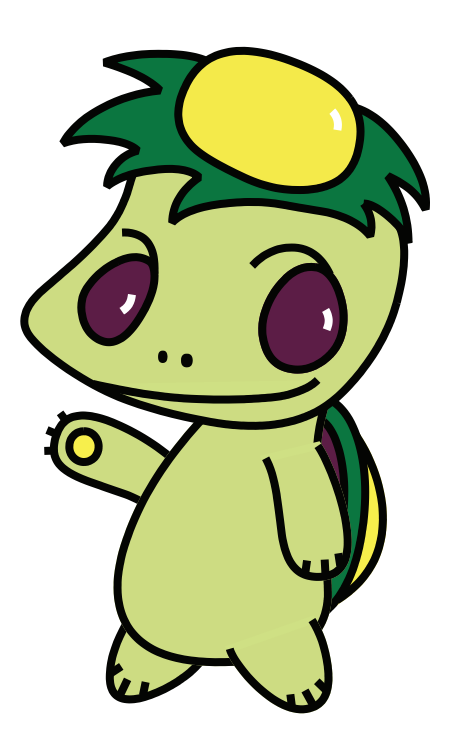

株式会社インフォ・テック

## - もくじ -

| 1 | 事業所及び担当者の入力の改善         | P.3  |
|---|------------------------|------|
| 2 | 介護度とサービスの矛盾警告表示        | P.5  |
| З | 短期入所の日数を管理する機能の追加      | P.8  |
| 4 | アセスメント入力改善(全社協)        | P.18 |
| 5 | 週間スケジュール入力の文字サイズ変更     | P.21 |
| 6 | 枠外入力の改善および機能追加         | P.23 |
| 7 | 入金管理ー括伝票作成における全件選択機能追加 | P.33 |
| 8 | その他の改善点                | P.34 |

#### 1. 事業所及び担当者の入力の改善

各画面の事業所及び担当者(担当ケアマネージャー)の入力において、検索画面を表示させ選択しやすいように変更しました。それに伴い、事業所検索画面の検索条件に「事業所のみ表示」「居宅介護支援事業者の み表示」を追加しました。

### 2. 介護度とサービスの矛盾警告表示

入力誤りの防止に繋がる様、提供票登録時、また一括複写・取込時に、利用者の要介護度では算定できない サービス内容が登録されている場合にメッセージを表示、またはエラー出力する機能を追加しました。

### 3. 短期入所の日数を管理する機能の追加

短期入所の利用日数を管理する機能として、連続30日以上の利用となった場合にはメッセージを表示するようになりました。また認定有効期間内の利用日数累計を表示する機能を追加しました。

### 4. アセスメント入力改善(全社協)

アセスメント入力の調査項目6(基本動作・生活機能など)について、データ内容を直接変更することが出 来る様になりました。また、任意の調査日の認定調査データを取得する機能を追加しました。

### 5. 週間スケジュール入力の文字サイズ変更

居宅介護支援システムの居宅サービス計画書・介護予防サービス計画書の「日常生活上の活動」について、 設定を変更していただくことで従来より小さい文字となりますが、多くの文字数を入力できるようになりま した。

### 6. 枠外入力の改善および機能追加

介護保険外の利用者負担金を請求する際の枠外入力項目数や、枠外入力での個別画面の追加、小規模多機能 システムによる日報での枠外入力、枠外に関する帳票類が追加されました。

#### 7.入金管理一括伝票作成における全件選択機能追加

利用者負担入金管理において一括伝票を用いて伝票作成を行う際に、全利用者を一括で選択、また一括で解除する機能を追加しました。

### 8. その他の改善点

上記7項目の他に、表記文字の変更や追加等を行いました。

## 1.事業所及び担当者の入力の改善

各画面の事業所及び担当者(担当ケアマネージャー)の入力において、検索画面を表示し選択による入力が出来る 様になりました。そうすることで、たくさん登録している居宅介護支援事業所や担当ケアマネージャーから、該当 するものを検索して抽出することが出来ます。

#### 例)利用者台帳(居宅介護支援事業者)

| <b>100</b> FEIRE | 155146           |                                  |                                          |              |                          |                                        | ×           |           |                                         |                |
|------------------|------------------|----------------------------------|------------------------------------------|--------------|--------------------------|----------------------------------------|-------------|-----------|-----------------------------------------|----------------|
| 飍                | 展目晶              |                                  | 冔                                        |              |                          |                                        |             |           |                                         |                |
| 基本               | 青報 北京張行青報        | 医療情報 その他 住居団                     |                                          |              |                          | ▶ 1D 000002                            | 1           |           |                                         |                |
| 有                | 効期限              | 平成_年_月_日                         |                                          | 開始年月日        | 平成23年05月04日              | 平底_年_月_日                               |             |           |                                         |                |
|                  | 番号               | 2700000002                       | 課題當著有完全考護會於                              | 中止の理由        |                          | ×                                      |             |           |                                         |                |
| 14               | 住所               | 543-0015 検索                      | 他界口                                      | 要介護状態        | 23-要介護3                  | ▼ 01-認定済み ▼                            |             |           |                                         |                |
| 保                |                  | 大阪府大阪市天王寺区真田山町                   |                                          | 統定年月日        | 平成23年05月04日              |                                        |             |           |                                         |                |
| 68               | 電話番号             |                                  |                                          | 認定の有効期       | u)                       |                                        |             |           |                                         |                |
|                  | C. Markey (C. S. | 中山間地域 ( 読当 🖸 数定 🗋 )              |                                          |              | 平成23年05月01日              | 平成25年04月30日                            |             |           |                                         |                |
| 20               | 氏名 (計)           | 9375+2_7379582<br>#dmi#-2_dtd/88 | 17                                       | 居宅サービス       | 区分支給限度基準額<br>平成23年05月01日 | 平成25年04月20日                            |             |           |                                         |                |
|                  | 後年日日             | 0281132E02E09E 74M               | 14.                                      |              | 1ヶ月あたり                   | 26750.47.                              |             | 居宅介護支     | ~                                       |                |
|                  | 住別               | 01-男性                            |                                          |              | サービスの種類                  | 支給限度基準額                                |             | 援事業者      |                                         |                |
| 保                |                  | 271007-大阪市                       | 0                                        | うち種類支給 限度基準額 |                          | ♥ 0点                                   |             | 委託事業所     | ~                                       |                |
| 陵者               | 交付年月日            | 平成23年05月01日 保険                   | 18(1) 80%                                |              |                          | 10.0                                   |             | (学院)      |                                         |                |
| -                | 公費情報             | 負担者番号 受給者番号 間                    | 始日/終了日 自費                                |              |                          | 11000000000000000000000000000000000000 |             | ( J.194)  | 庙出午月日                                   | 平成月日           |
|                  | 8                | 平成                               | 【_年_月_日 □                                | 居宅介護支        | ~                        |                                        | l N         |           |                                         | □自己作成          |
|                  | ~                | 十版                               | 7年月日                                     | 要該事業所        |                          |                                        |             | 3         |                                         |                |
|                  |                  | 平成                               | 2.年_月_日                                  | (348)        | 届出年月日                    | 平成23年04月20日                            | <b>II</b> ` | 相当ケアマネー   | - + + + + + + + + + + + + + + + + + + + |                |
|                  | ~                | 平成                               | (_年_月_日 □                                | 加速をアック。      |                          | L BCHR                                 |             |           | ~ Y                                     |                |
| 1                | 医结肠结肠 口          | *R<br>毎日登初者の有無 公療本人登担            | 日 10 10 10 10 10 10 10 10 10 10 10 10 10 | 同原宅の訪問       | の通所回福祉回                  | 看護 回小規模 回接管                            |             | □ 民宅 □ 訪問 | 回通前回福祉「                                 | 7 看護 マル規模 マ 椿管 |
|                  |                  |                                  |                                          |              |                          |                                        |             |           |                                         |                |

#### [従来の画面]

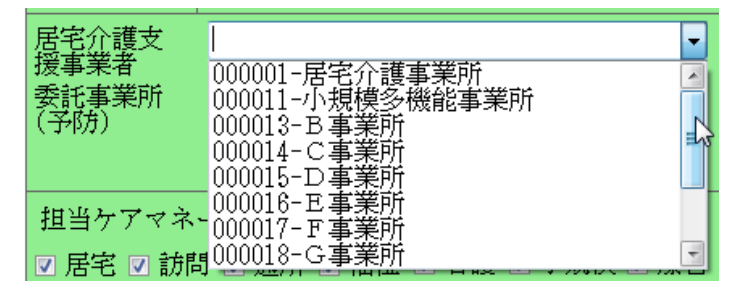

[変更した画面]

| 居宅介<br>爰事業:<br>委託事:<br>予防) | 護文<br>者<br>業所 |           | ✓ ▲出年月日                  | 平成 <u></u> 年_   | _月日<br>成     |
|----------------------------|---------------|-----------|--------------------------|-----------------|--------------|
| <b>4268</b> 2              |               | 7         | 7                        |                 |              |
| 事業所名力ナ                     |               |           | サービス種類                   | *               | □ 廃止事業所を表    |
| 電話番号                       |               |           | 施設区分                     | 2 日 白浦          | 「薬所のみ表示      |
| 事業所番号                      |               |           | 人員配置                     | 1 日 居宅          | 介護支援事業者のみ表   |
| サービス区分                     | 全体            | -rramosta | 介護子務 地址定著 地址子校           | 並べ替え コード順 か     | 2月 条件クリア     |
| フリガナ                       | (1)<br>(1)    | 7 7       | 737 n                    | 7 7 9 7         | 決定           |
| 000003                     | 2711111111    | 展示主要      | 45 18 17 1 16<br>1 20 16 | 1.17.We 77      | 43-展示白護市語    |
| 000004                     | 2711111112    | 建植包括甘     | は揺せンター                   |                 | 41-介護予防支援    |
| 050617                     | 2710100105    | 小規模各種     | 能型医宅介護                   |                 | 73-小規模多樣統型歷宅 |
| 819030                     | 2708109101    | 小規模各種     | <b>和新聞時代介護</b>           |                 | 75-介護予防小規模を被 |
| 060020                     | 0010100128    | 居宅介護      | 化核事業所_2                  | \$55-\$55-5\$55 | 41-居电介旗支援    |
| 660623                     | 270.0100301   | サービス      | <b>第</b> 第所1             | 0010-0000-80    | 41-居宅介護支援    |
| 000068                     | 272080014.7   | メッセート     | ジケアブランセンター               |                 | 41-居宅介讀支援    |
|                            |               |           |                          |                 |              |
| -                          |               |           |                          |                 |              |
|                            |               |           |                          |                 |              |
|                            |               |           |                          |                 |              |

以前の入力方式では、たくさん事業所が ある時に画面を下にスクロールする必要 があり選択するのが大変だった。

✓をクリックすると検索画面が表示されるため、該当の事業所を検索しやすくなります。

|                        |             |                               |              |                            | _         |                                                                                                    |   |
|------------------------|-------------|-------------------------------|--------------|----------------------------|-----------|----------------------------------------------------------------------------------------------------|---|
| <b>#</b> \$2582        |             |                               | _            | ×                          | 8         | さにに 今回泊加した「白東学所のみる                                                                                             | ± |
| 事業所名カナ                 |             | サービス種類                        | ~            | □廃止事業所を表示                  |           | Cりに、フ凹迫加しに「日争未別のの?                                                                                             | 衣 |
| 電話番号                   |             | 施設区分                          | 日自事          | 業所のみ表示                     |           |                                                                                                    |   |
| 事業所番号                  |             | 人員配置                          | 同時           | 企構支援事業者のみ後示                |           | 示」にチェックをつけることで、自社(                                                                                             | Д |
| サービス区分                 | 金伴          | 介護保険 「介護子防 」地報志著 「地域子防 」 並べ替え | コード順 から      | · 操作クリア                    |           |                                                                                                    |   |
| フリガナ                   | 全体 7        | ***                           | 9 7          | 決定                         |           | 事業所のみ絞りこまれるため、検索し                                                                                              | Ф |
| 01775-10.000<br>000000 | 2711111111  | 高端支援事業所<br>高端支援事業所            | 電話養守         | 43-居宅介護支援                  |           | オイたります                                                                                                    |   |
| 00004                  | 2711111112  | 絶縁包括支援センター                    |              | 44-介護予防支援                  |           | 9 \ A 9 A 9 .                                                                                                  |   |
| 000017                 | 2703000005  | 小規模多樣範型醫宅介護                   |              | 73-小規模多樣統型感宅               |           |                                                                                                    |   |
| 060618                 | 270 0100101 | 小規模各種設型医宅介護                   |              | 75-介護予防小規模後援               |           |                                                                                                    |   |
| 000020                 | 1010100121  | 居宅介護支援事業所。2                   | 503-300-5103 | 41-居宅介頭支援                  |           |                                                                                                    |   |
| 010052                 | 1270100101  | マービス単本の1<br>ノーシーバを受けるとおとれ     | 16-0100-0100 | 42-18年7月建立後<br>41-18年6月建立後 |           |                                                                                                    |   |
|                        |             |                               |              | ar ar szi medin            |           |                                                                                                    |   |
|                        |             |                               |              |                            |           | the second second second second second second second second second second second second second second second s |   |
|                        |             |                               |              |                            | × [       | ]廃止事業所を表示                                                                                                    |   |
|                        |             |                               |              | _                          |           |                                                                                                    |   |
|                        |             |                               |              |                            | 🕑 🔽 自事業所の | Dみ表示                                                                                                    |   |
|                        |             |                               |              |                            |           |                                                                                                    |   |
|                        |             |                               |              |                            | 🚽 🖸 居宅介護支 | を援事業者のみ表示<br>                                                                                                  |   |
| -                      |             |                               |              |                            |           |                                                                                                    |   |

例)利用者台帳(担当ケアマネージャー)

| ☑ 居宅 ☑ 訪問 ☑ 通所 ☑ 垣祉 ☑ 看護 ☑ 小規模 ☑                  | 療管 |
|---------------------------------------------------|----|
|                                                   |    |
|                                                   | 2  |
| 相当考えれず □ 中止相当者を表示                                 |    |
|                                                   |    |
| ■ 14/// ■ ■ ■ ■ ■ ■ ■ ■ ■ ■ ■ ■ ■ ■ ■ ■ ■ ■       |    |
|                                                   |    |
| フリガナ 条件クリア                                        |    |
| 金体アカサタナハマヤラワ 決定                                   |    |
| 担当者ID 勤務区分  担当者名   性別   電話番号 🔺                    |    |
| 000001 ケアマネ1                                      |    |
| 000002<br>グアマネ2_地方包括<br>000008<br>なママネ2<br>000008 |    |
| 000005                                            |    |
| 000006 自己作成                                       |    |
| 000007 自己作成                                       |    |
|                                                   |    |
|                                                   |    |
|                                                   |    |
|                                                   |    |
|                                                   |    |
|                                                   |    |
|                                                   |    |
|                                                   |    |
|                                                   |    |
|                                                   |    |
|                                                   |    |
|                                                   |    |

担当ケアマネージャーについても、検索 画面が表示されるようになりました。

※上記の利用者台帳は一例になりますが、サービス入力画面や計画書において、事業所と担当者を選択する画面 については全て検索画面から選択できる方式に変更しています。

## 2.介護度とサービスの矛盾警告について

提供票登録時、利用者の要介護度では算定できないサービスコードが提供票に入力されている場合に、エラーを 表示する機能を追加しました。また、一括複写及び取込時に以下の様な内容が含まれている場合は、チェックリス トに表示する様、改善を行いました。

## 1. 登録時のチェック

(例)

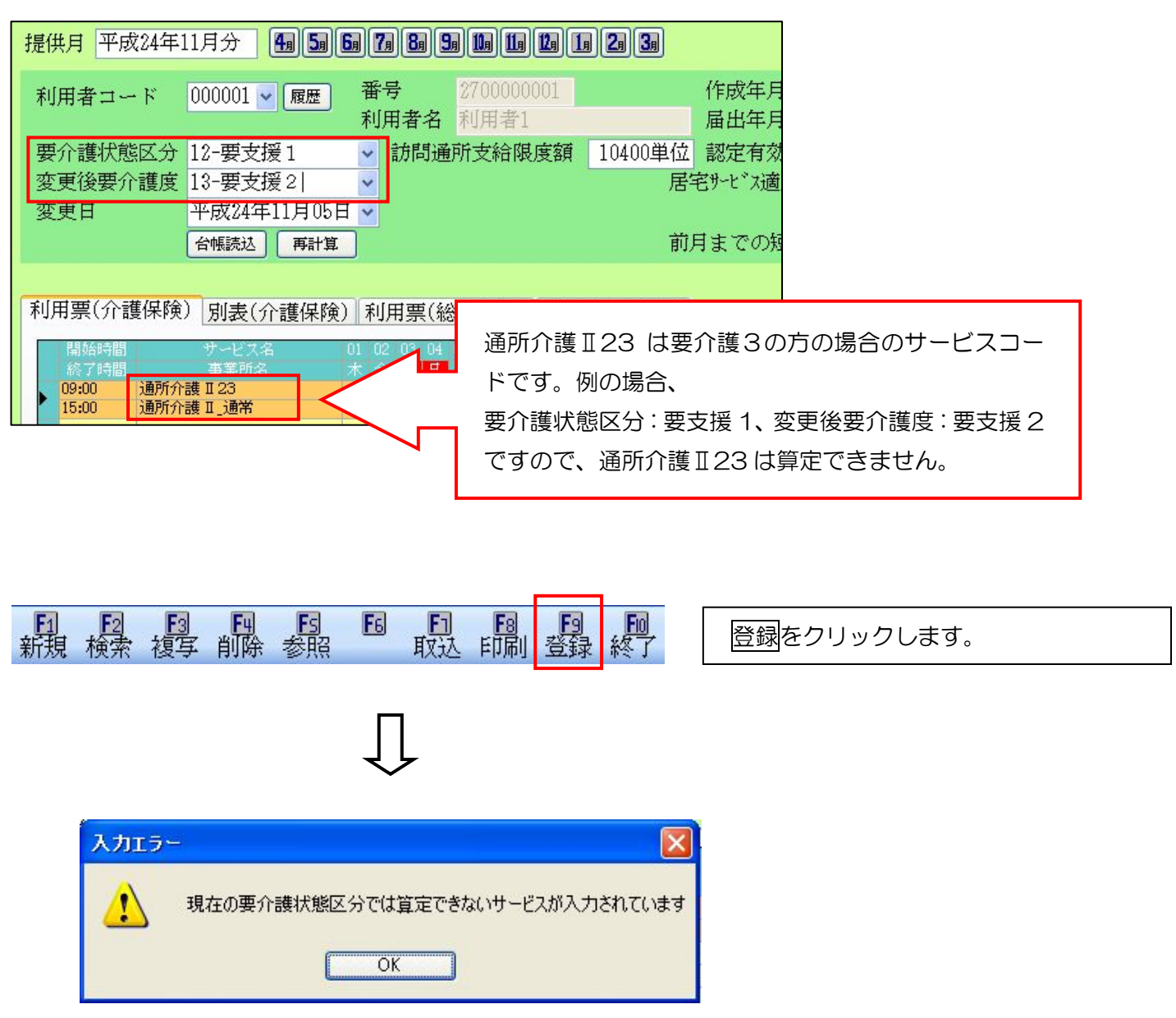

エラー内容をご確認の上、入力されているサービス、及び要介護度に間違いがないか確認して下さい。

## 2. 一括複写・取込時のチェック

(例)

提供票予定入力画面

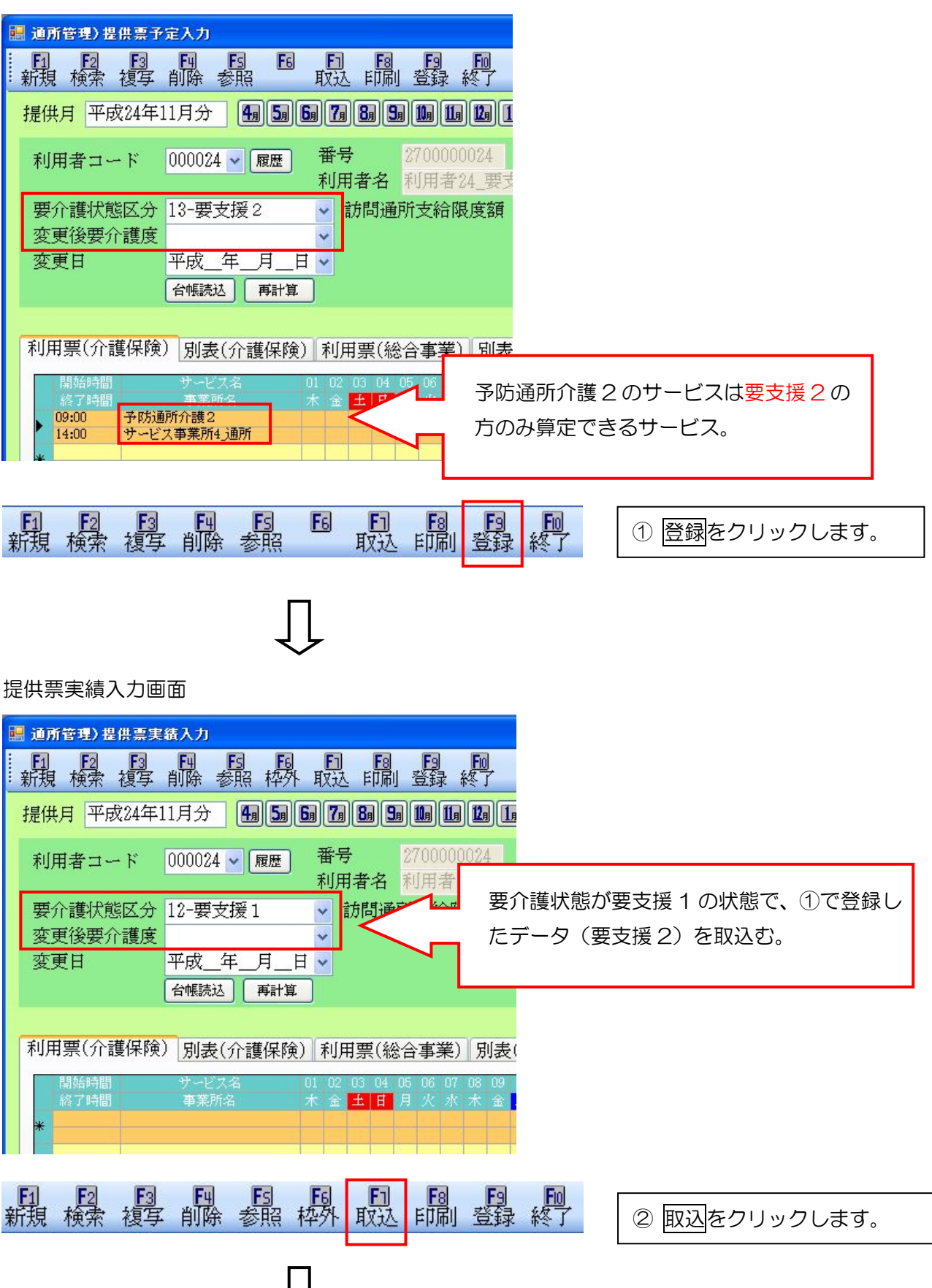

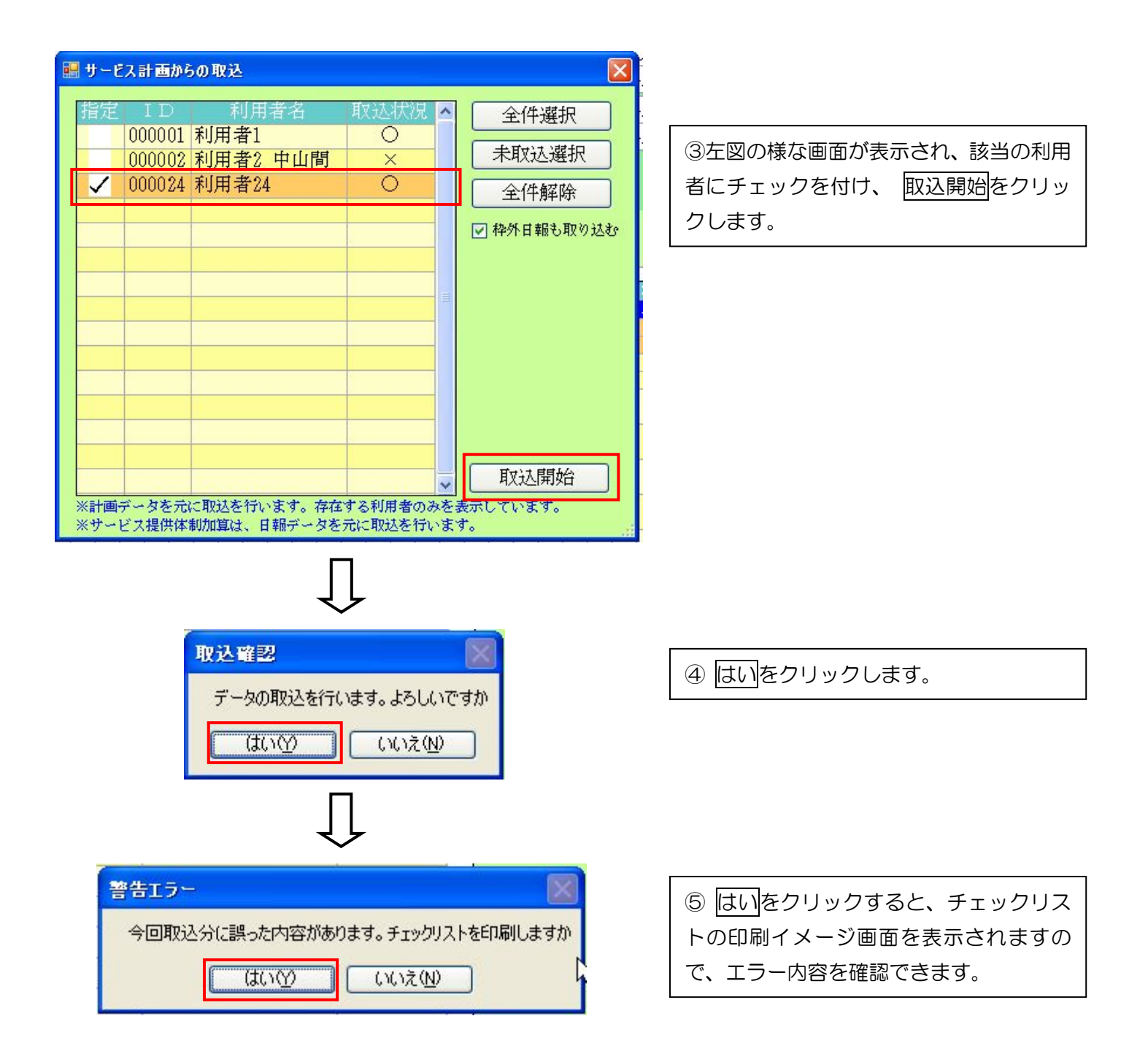

|            |      | サービス実                 | 績票取込チェックリスト          | 提供月 平成24年11月分 |
|------------|------|-----------------------|----------------------|---------------|
| ΙD         | 利用者名 | 項目                    | 内容                   |               |
| 000024 ¥J, | 用者24 | 要介護度誤り ゴード:65<br>サービス | -1121 サービス内容:予防通所介護2 |               |

エラー内容をご確認の上、入力されているサービス、及び要介護度に間違いがないか確認して下さい。

## 3.短期入所の日数を管理する機能の追加

利用者が連続して 30 日を超えて指定短期入所生活介護・短期入所療養介護を受けている場合において、30 日を 超える日以降に受けた指定短期入所生活介護・短期入所療養介護については、介護報酬の算定はできません。この 制度内容に関し、機能追加を行いました。

#### 1. 短期入所サービスの連続使用 30 日の管理

### 2.30日を超える場合の実費による自費入力

- 短期入所サービスは、30日を超えて利用することは認められません。(参照「指定居宅サービスに要する 費用の額に関する基準」平成12年2月10日厚生省告示19号 別表 短期入所生活介護イ11、及び 「訪問通所サービス及び短期入所サービスの支給限度額の一本化に係るQ&A」平成13年8月29日付 け厚生労働省老健局事務連絡)
- 利用者が連続して 30 日を超えて指定短期入所生活介護を受けている場合においては、30 日を超える日 以降に受けた指定短期入所生活介護については、短期入所生活介護費は、算定しない。(平成20年4月1 0日厚生労働省告示第262号 平成20年5月1日から適用)

連続 30 日を超えた利用については、全額利用者負担となります。また、給付対象にあたらない 31 日目以降に ついてもサービス利用票には記載対象となります。

※ 31 日目を介護保険の給付対象とはしない、つまり"自費"にすることで、結果、連続して利用できるということになります。31 日目を自費にするとそこで連続期間が途切れますので、32 日目からはまた 30 日連続して利用可能となります。

| 利用月 | 利用日         | 利用日数<br>カウント | 介護保険給付の対象/非対象 |
|-----|-------------|--------------|---------------|
| 4月  | 15日         | 188          | ▲ (短期入所利用開始日) |
|     | 16日         | 288          |               |
|     | 17日         | 388          |               |
|     | 18日         | 4日目          |               |
|     | 19日         | 588          |               |
|     | •<br>•<br>• |              | 介護保険給付対象      |
|     | 30 🖯        |              |               |
| 5月  | •           |              |               |
|     | 13日         | 29日目         |               |
|     | 14日         | 30日目         | V             |
|     | 15日         |              | 自費            |
|     | 16日         | 18目          | •             |
|     | 17日         | 288          |               |
|     | :           |              | 介護保険給付対象      |
|     | 31日         |              |               |

(例) 4月15日に入所、3ヶ月間の利用

- 介五郎では下記の内容で連続利用の日数の確認を行います。
- ・(予防)短期入所生活介護、(予防)短期入所療養介護の場合に連続利用の日数を計算します。
- 予防から介護に変更になったなど、要介護度をまたぐ場合にも連続利用とみなされますので、変更前・変更後の 日数を合算します。
- ・ 同じサービスで他の事業所の短期入所生活介護・短期入所療養介護に移られる場合、連続利用とみなされます。
   また、移動日については2日間の利用としてカウントされます。
- ・ 短期入所生活介護から短期入所療養介護に変更、またその逆の場合においては別々のサービスとみなされますの
   で、連続利用の対象外として計算します。

## 3. 前月までの短期入所の利用日数の管理

保険対象の利用日数は、原則として、認定有効期間のおおむね半数を超えないこととなります。(参照「指定 居宅介護支援等の事業の人員及び運営に関する基準」平成11年3月31日厚生省令第38号 第13条第 20項)

利用者ごとに利用日数を累積し、管理する必要があります。

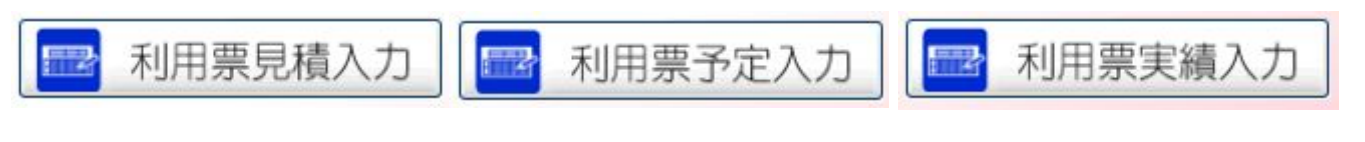

## 1. 短期入所サービスの連続使用 30 日の管理

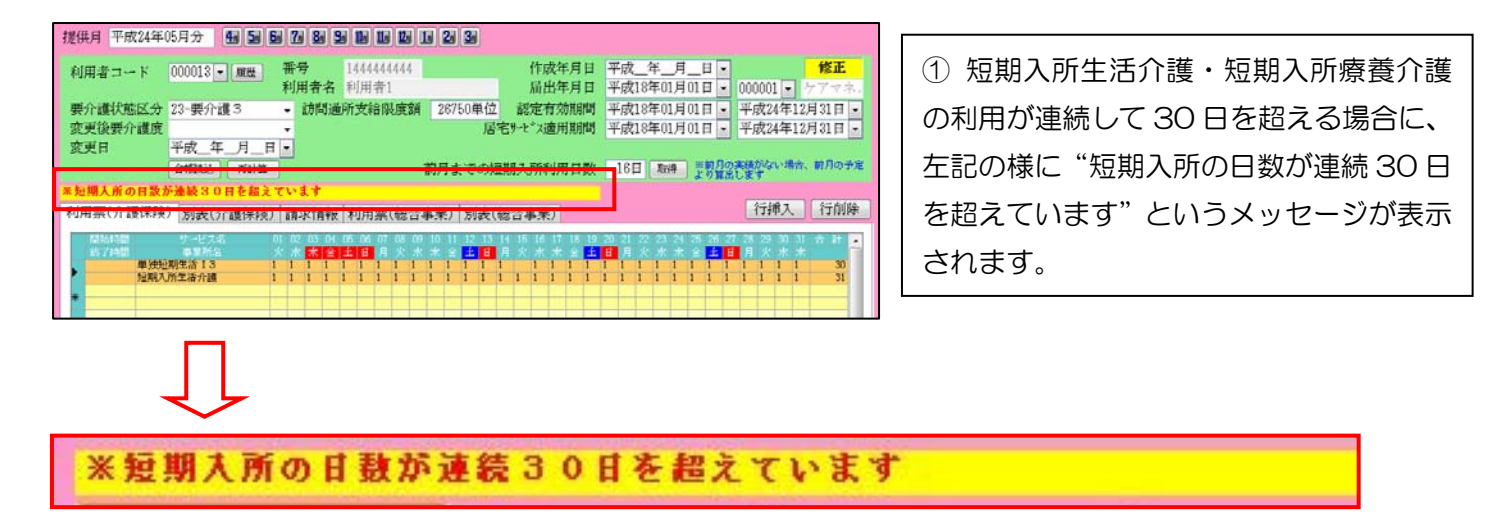

## 2.30日を超える場合の実費による自費入力

例)前月から継続して利用、15日のみ自費での利用。16日以降も継続して利用。

| 利用票(介護保険)別        | 表(介護保険) 利                             | 川用票(約                                   | 総合事業 | 巻) 別:                  | 表(総合                  | ì事業)  | 1                               |                                |                                                           | 行挿入                            | 行削除                    |
|-------------------|---------------------------------------|-----------------------------------------|------|------------------------|-----------------------|-------|---------------------------------|--------------------------------|-----------------------------------------------------------|--------------------------------|------------------------|
| 開始時間 サー<br>終了時間 事 | ·ビス名 01<br>業所名 火<br>13 1<br>好介護事業所(ショ | 02 03 04<br>水 <mark>木 金</mark><br>L 1 1 |      | 07 08 0<br>月火 2<br>1 1 | 10 11<br>水 木 金<br>1 1 | 12 13 | 14 15 16<br>月火水<br>1 1 1<br>1 1 | 17 18 19 20<br>木金土日<br>1 1 1 1 | 21 22 23 24 25 26 27<br>月次水木金 <u>土</u> 日<br>1 1 1 1 1 1 1 | 28 29 30 31<br>月火水木<br>1 1 1 1 | 合計 <u>~</u><br>30<br>0 |

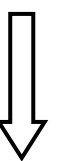

利用票入力画面の利用票(介護保険)
 にて空いてる行を選択後ダブルクリック
 し、サービス内容入力画面を表示します。

|        | 1-介護保険                               |                           |                       |                         | ~                       |                          | 確定 |
|--------|--------------------------------------|---------------------------|-----------------------|-------------------------|-------------------------|--------------------------|----|
| サービス種類 | 21-短期入前                              | 作生活介護                     | I                     |                         | ~                       |                          |    |
| 事業所名   | 000028 🚽 🕴                           | 短期入所生                     | <b>七</b> 活介護          | 事業所                     | (୬a∽                    |                          |    |
| 時間帯    | _:_ ~                                | _:                        |                       |                         |                         |                          |    |
| サービス名  |                                      |                           |                       |                         | ~                       | 0単位                      |    |
|        |                                      |                           |                       | (二) 無                   | ₹条件                     | 1008/                    |    |
|        |                                      |                           |                       |                         |                         | 100%                     |    |
|        | 日付は指定し                               | ない                        |                       |                         |                         |                          |    |
|        |                                      |                           |                       |                         |                         |                          |    |
|        | 日月                                   | _ 火                       | 7水                    | 木                       | 金                       | ±                        |    |
|        |                                      | 火                         | 7                     | 木                       | 金<br>2                  | ±<br>3                   |    |
|        | 日月<br>4<br>5<br>11<br>12             | <u>火</u><br>6<br>13       | 7 <u>K</u><br>7<br>14 | 木<br>1<br>8<br>15       | 金<br>2<br>9<br>16       | ±<br>3<br>10<br>17       |    |
|        | 日月<br>4<br>5<br>11<br>12<br>18<br>19 | <u>火</u><br>6<br>13<br>20 | 7<br>7<br>14<br>21    | 木<br>1<br>8<br>15<br>22 | 金<br>2<br>9<br>16<br>23 | ±<br>3<br>10<br>17<br>24 |    |

| しカ画面にて、30日超え |
|--------------|
| す。           |
| 介護保険、        |
| 該当のサービス(短期入  |
| いは短期入所療養介護)  |
|              |
| の短期入所を選択。    |
|              |
|              |

| • | サービス内容入力         |                                                                                                    | ×  |
|---|------------------|----------------------------------------------------------------------------------------------------|----|
|   | サービス区分<br>サービス種類 | 1-介護保険 ✓<br>21-短期入所生活介護 ✓                                                                                                    | 確定 |
|   | 事業所名             | 000028 - 短期入所生活介護事業所(ショー                                                                                                    |    |
|   | 時間帯              | <u> </u>                                                                                                    |    |
|   | サービス名            | 2131-併設短期生活 I 3 🔽 751単位                                                                                                    |    |
|   |                  | <u>₩\$4</u>                                                                                                    |    |
|   |                  | 竹は指定しない<br>日 月 火 水 木 金 土<br>1 2 3 4 5<br>6 7 8 9 10 11 12<br>13 14 15 16 17 18 19<br>20 21 22 23 24 25 26<br>27 28 29 30 31 1 |    |
|   | 請求区分             | 2-30日超 🕑                                                                                                    |    |
|   | 0-               |                                                                                                    |    |

③サービス名は該当のサービスを選択し、 請求区分は「30日超」を選択。 確定をクリックします。

| 0-通常   | ~ |
|--------|---|
| 0-通常   |   |
|        |   |
| 2-30日超 |   |

※「30日超」を選択し、登録することで、自費分として登録されます。

| 利用票(介言       | 獲保険) 別表(介護保険                                   | 〕利用           | 票(総合事業)                            | 別表(総合事業)                                   |                                                                                                    | 行挿入 行削除                          |
|--------------|------------------------------------------------|---------------|------------------------------------|--------------------------------------------|----------------------------------------------------------------------------------------------------|----------------------------------|
| 開始時間<br>終了時間 | サービス名<br>事業所名<br>併設短期生活 13<br>毎期 5 町生活へ港事業所(2) | 01 02 0<br>木金 | 3 04 05 06 07<br>2 日月火水<br>1 1 1 1 | 08 09 10 11 12 13<br>木金土日月火<br>1 1 1 1 1 1 | 14 15 16 17 18 19 20 21 22 23 24 25 26 27 2<br>水 木 金 土 日 月 火 水 木 金 土 日 月 火 2<br>1 1 1 1 1 1 1 1 1 1 1 1 1 1 1 1 | 8 29 30 31 合計 🔺<br>ド末金<br>1 1 29 |
| *            | 30日超併設短期生活 13<br>短期入所生活介護事業所(シ                 |               |                                    |                                            |                                                                                                    |                                  |

## 利用票には「30日超~」というサービス名が表示されます。

| Ŧ | 川用票(介護              | 保険) 別表(介護保険                    | 〕利用票(総合事     | 業) 別   | [表(総 | 合事業    | )            |       |       |         |       |        | 行挿入     | 行削      | 涂  |
|---|---------------------|--------------------------------|--------------|--------|------|--------|--------------|-------|-------|---------|-------|--------|---------|---------|----|
|   | ● 限度額管理対            | 「象内サービス ── 限度額管:               | 理対象外サービス     | *      | 限度額管 | 理対象    | ネサービス        | は内訳で  | 表示され、 | , 日割公費( | こよる利用 | 用者負担は  | 画面のみ表   | 示されませ   | ·h |
|   | <b>★</b> 学記#早       | <b>東学記</b> 名                   | 24 12 H ###5 | 訪問 通所図 | 分支給料 | - R度管理 | ・利用者         | 目祖計算  |       |         |       |        | 6 10 41 | 6 H# AC |    |
|   | 争来所备与<br>2700000028 | ● 未四名<br>短期入所生活介護事業所<br>(シュート) | 短期入所生活介護     | 22530  |      | 30     | PK/夏 9下<br>0 | 22530 | 10.68 | 240620  | 90    | 216558 | 24062   | 8020    |    |
|   |                     | 17                             |              | 2      | -    |        |              |       |       |         |       |        | _       |         |    |
|   |                     |                                | _            |        |      |        |              |       |       |         |       |        |         |         |    |

別表(介護保険)には、30日超で入力された内容が利用者負担10割の全額自費として金額表示されます。

| 認定        | ≧済・申請中             |                        |                 |             |                                        |                  |               |   |        |    |             |            |          |       |           |             |               |     |         |         |          |     |          | [  | )      | <b>苦宅</b> : | 介護     | 支援   | 事業          | 者→利    | 川用:     | 者          |      |
|-----------|--------------------|------------------------|-----------------|-------------|----------------------------------------|------------------|---------------|---|--------|----|-------------|------------|----------|-------|-----------|-------------|---------------|-----|---------|---------|----------|-----|----------|----|--------|-------------|--------|------|-------------|--------|---------|------------|------|
| 保険者<br>番号 | 271                | 007 保障                 | 诸名              | 大瓜          | 反市                                     |                  |               |   |        | Ē  | 3宅;         | 介護:<br>者事: | 友援<br>策所 | 名     | 271<br>イン | 1111<br>/フォ | 111           | テック | 7居9     | 巨介言     | 技巧       | 爱   | 作        | 成年 | 戶月     | 日           |        |      |             |        |         | 利用         | 者確   |
| 波保険       | 1444444            | 111 7U                 | ガナ              | <u>737%</u> | फ <u>म</u> ण्ड<br>म <del>े 1</del> 441 | 1                |               |   |        | Į  | <u>日当</u> : | 者名         | røz ≣:   | रा धन | 77        | 743         | ۸Ă            |     |         | 1       | 111      | 111 | 偏        | 用有 | €月     | Ħ           |        |      |             |        |         | 1          |      |
| 首番亏       |                    | ■ ■ 1001未PP            | 【有 氏 石<br>【熊区分  | ጥቧን         | 1 1                                    | 2 (              | 3)            | 4 | 5      | +  | 17KP        | 奥相         | VED;     | 20 PU | -         |             |               |     |         |         |          |     |          |    | Т      | 파리          | 218    | ±∩1  | ዘትነ         | è      | 前       | 月まで        | -    |
| É年月E      | 目 05年02月05日 世別     | 男·女変更後<br>要介護 <br>家 町日 | 忧態区分            | -           | 1 :                                    | 2                | 3             | 4 | 5      | 5  | <分3<br>限度   | 支給<br>基準   | 頴        |       |           |             | 267           | 50単 | 位       | /月      | 限度       | 額適  | 開其       | 間  |        | 平成          | ₹244   | ∓12, | ,,,,,<br>月ま | ۍ<br>۳ | の所数     | 短期入<br>利用日 | .  : |
|           |                    | サービス                   |                 |             |                                        |                  |               |   |        |    |             |            | 川        | 间サ    | E         | <u> </u>    | 計画            | ¥ / | まび      | ¥       | 緬        | の証  | 録        |    | _      |             |        |      |             |        | _       |            |      |
| 供時間       | 帯サービス内容            | 事業者                    | 日付              | 1           | 2 3                                    | 4                | 5             | 6 | 7      | 8  | 9           | 10         | 11       | 12    | 13        | 14          | 15            | 16  | 17      | 18      | 19       | 20  | 21       | 22 | 23     | 24          | 25     | 26   | 27          | 28     | 29      | 30 3       | 1合   |
|           | ******             | 争美所名<br>短期 + 延伸通人      | 曜日              | 火 7         | * (木                                   |                  | Щ.            | 쀠 | 月<br>1 | 火; | 水!:<br>1    | 木日         | 金<br>1   | ± (   | 쀠         | 뷔           | 쒸             | 水:  | 木 <br>1 | 金」<br>1 | ± (<br>1 | 쀠   | <u>月</u> | 光1 | 水<br>1 | 木<br>1      | 金<br>1 | 土(   | 甼           | 井.     | 火 <br>1 | 水 オ<br>1 1 | 117  |
|           | 単独短期生活 1           | 題期人所生活が<br>            | 手續              | 1           |                                        | 1                | i             | i | 1      | i  | 1           | 1          |          | i     | 1         | i           | _             | i   | 1       | i       |          | 1   | 1        | i  | 1      | i           | 1      | i    | 1           | i      |         | 11         |      |
|           | 30日超単独短<br>期生活 I 3 | 短期入所生活介<br>護           | 予定<br>実績        |             |                                        |                  | _             | _ | _      | _  | _           |            | _        | _     | _         | _           | $\frac{1}{1}$ |     |         | _       |          | _   | _        | _  |        |             |        | _    | _           | _      | _       |            |      |
| 1         |                    |                        | 予定              |             |                                        |                  |               |   |        |    |             |            |          |       |           |             |               |     |         |         |          |     |          |    |        |             |        |      |             |        |         |            |      |
|           |                    |                        | 実績              |             |                                        |                  |               |   | _      |    |             |            | _        |       |           |             | _             |     |         |         |          |     |          |    |        |             |        |      | _           | _      | _       |            |      |
|           |                    |                        | <b>予定</b><br>宝糖 |             |                                        |                  |               |   |        |    |             |            |          |       |           |             |               |     |         |         |          |     |          |    |        |             |        |      |             |        |         |            |      |
|           |                    |                        | 予定              | -           | +                                      | $\vdash$         | +             | + | -      | +  | +           |            | +        | +     | +         | +           |               | -   | +       | +       | +        | +   |          |    | -      |             | _      |      | +           | -      | +       | +          | +    |
|           |                    |                        | 実績              |             |                                        |                  |               |   |        |    |             |            |          |       |           |             |               |     |         |         |          |     |          |    |        |             |        |      |             |        |         |            |      |
|           |                    |                        | 予定<br>実績        |             |                                        |                  |               |   |        |    | _           |            |          |       |           |             |               |     |         |         |          |     |          |    |        |             |        |      |             |        |         |            |      |
|           |                    |                        | 予定              |             |                                        |                  |               | _ |        |    | _           |            |          |       |           |             |               |     |         | _       |          |     |          |    |        |             |        |      |             |        |         |            |      |
|           |                    |                        | 実績              | +           | _                                      | $\left  \right $ | $\rightarrow$ | + | _      | +  | +           | _          | +        | +     | _         | +           | _             | _   | +       | +       | _        | +   | _        | _  | _      |             |        |      | +           | _      | +       | +          | _    |
|           |                    |                        | 実績              |             |                                        | -                |               | - |        |    | -           |            |          |       |           | -           |               |     |         | +       |          |     |          |    |        |             |        |      | -           |        | -       |            |      |
|           |                    |                        | 予定              |             |                                        |                  |               |   |        |    |             |            |          |       |           |             |               |     |         |         |          |     |          |    |        |             |        |      |             |        | 1       |            |      |
|           |                    |                        | 実績              |             |                                        |                  |               |   |        |    |             |            |          |       |           |             |               |     |         |         |          |     |          |    |        |             |        |      |             |        |         |            |      |
|           |                    |                        | <b>予定</b><br>宝雄 |             |                                        |                  |               | _ |        |    |             |            |          |       |           |             |               |     |         | _       |          |     |          |    |        |             |        |      |             |        |         |            |      |
|           |                    |                        | 天祖              | +           | +                                      | $\left  \right $ | +             | + | +      | +  | +           | +          | +        | +     | +         | +           | -             | +   | +       | +       | +        | +   | +        | -  | -      |             | _      | +    | +           | -      | +       | +          | -    |
|           |                    |                        | 実績              |             |                                        |                  |               |   |        | -  | +           |            | +        |       |           |             |               |     |         | +       |          |     |          |    |        |             |        |      |             |        | +       |            |      |

| 第7表                    |                   |                   |                     |              | ב                 | 平成24      | 年0 | 5月分 1                 | サービ                  | 「ス利用票                      | 刨表                        |                  |            | 作凤             | 年月          | 日      |                |                |
|------------------------|-------------------|-------------------|---------------------|--------------|-------------------|-----------|----|-----------------------|----------------------|----------------------------|---------------------------|------------------|------------|----------------|-------------|--------|----------------|----------------|
| 訪問通所区分                 | 支給限度額             | 管理・利用者            | 負担計算                |              | 1                 | 1 1940 1  |    |                       |                      |                            |                           |                  |            |                | 利           | 用者1 柞  | 羕              |                |
| 事業所名                   | 事業所番号             | サービス内容/和<br>類     | 種 サービス<br>コード       | 単位数          | 割<br>率%           | 引         | 回数 | サービス<br>単位/金額         | 種類支給<br>皮基理を<br>える単位 | 限 種類支給限<br>超 皮基強内単<br>次 位数 | 区分支箱限度<br> 基準を超える<br> 単位数 | 区分支給限度<br>基準內革在委 | 単位数<br>単価  | 費用給額<br>保険対象分  | 給付率<br>(%)  | 保険給付額  | 利用者負担<br>保険対象分 | 利用者負担<br>全額負担分 |
| 短期入所生活介<br>護事業所(ショー    | 2700000028        | 併設短期生活I3          | 3 212131            | 751          |                   |           | 30 | 22530                 | I                    |                            |                           |                  |            |                |             |        |                |                |
| 短期入所生活介                | 2700000028        | 短期大所生活介護<br>計     | 特合                  |              |                   |           |    | (22530)               |                      |                            | 0                         | 22530            | ) 10.68    | 240620         | 90          | 216558 | 24062          | 0              |
| 短期入所生活介<br>講事業所(ショー    | 2700000028        | 30日超併設短期<br>活I3   | 胜                   |              |                   |           |    | (751)                 |                      |                            |                           |                  | 10.68      |                |             |        |                | 8020           |
| 時期た所生活会                | 2700000020        | 時期母(法が)黒皮育<br>笛 T | 210104              |              |                   |           |    | (583)                 |                      |                            | (0)                       | (583)            | 10.00      | 8012           | - 90        | 5410   | 802            | 0              |
|                        |                   |                   |                     |              |                   |           |    |                       |                      |                            |                           |                  |            |                |             |        |                |                |
|                        |                   |                   |                     |              |                   |           |    |                       | 1                    |                            | ř.                        |                  |            |                | - ñ         |        | 1              |                |
|                        |                   |                   |                     |              |                   |           |    |                       | 2                    |                            | 2                         |                  |            |                | ň           |        |                | -              |
|                        | -                 |                   |                     |              | $\vdash$          |           | -  |                       | č.                   |                            | 5                         | -                | +          | -              | - X         |        |                |                |
|                        |                   | ~                 |                     |              |                   |           |    |                       | 5                    | 13                         | 2                         | 2                | -          |                |             |        |                |                |
| -                      |                   |                   |                     |              |                   |           |    |                       |                      |                            |                           |                  | -          |                |             |        | -              |                |
|                        |                   |                   |                     |              |                   |           |    |                       |                      |                            |                           |                  |            |                |             |        |                |                |
|                        |                   |                   |                     |              |                   |           |    |                       |                      |                            |                           |                  |            |                |             |        |                |                |
|                        |                   |                   |                     |              |                   |           |    |                       |                      |                            |                           |                  |            |                |             |        |                |                |
| 12                     |                   | 25                |                     |              |                   |           |    |                       | 4                    |                            | -                         |                  |            |                |             |        |                |                |
| 10                     |                   | 15                |                     |              |                   |           |    |                       | 6                    |                            | 5                         |                  |            |                |             |        | <              |                |
|                        |                   | 12                |                     |              |                   |           |    |                       | -                    | -                          | s                         |                  | -          |                |             |        | a              | -              |
| 5                      |                   | 9                 | -                   |              |                   | 2         |    |                       | 9                    | _                          | 9                         |                  |            |                | 2           |        | s              | -              |
| ~                      |                   | 9                 |                     |              |                   |           |    |                       | <i>v</i>             | _                          |                           |                  |            |                |             |        |                |                |
| 2                      | -                 | 3                 |                     |              |                   |           |    |                       | 2                    |                            |                           |                  | -          |                |             |        | 3              |                |
|                        | -                 | 2                 | _                   |              |                   |           |    | -                     | 2                    | -                          |                           |                  | -          |                |             |        |                |                |
|                        |                   |                   | 区分支給限<br>度基準額       |              | 1                 | 26750     | 合計 | 22530                 | 1                    |                            | 0                         | 22530            |            | 246633         |             | 221969 | 24664          | 8020           |
| 種類別支給除                 | 腹管理               |                   |                     |              |                   |           |    |                       |                      | ×                          | ≪端数処理の                    | 関係により            | 明細金        | 額と合計金額         | 額に差         | 異が生ずる  | 場合があ           | ります。           |
| サービス種類                 | 連執支給限度臺<br>準額(単位) | 合計単位数             | 種類支給限度基準<br>を超える単位数 |              | サービ               | ス種類       |    | <b>触熱支給限</b><br>準額(単位 | 度臺 合                 | 計単位数                       | 種類支給限度基<br>を超える単位数        |                  | 用公         | 費              |             | 1      |                |                |
| 訪問介護                   |                   |                   |                     | 短期入门         | 所生活               | 介護        |    |                       |                      |                            |                           |                  |            | 事業所名           |             | 公費適用   | 前 公共           | 費適用後           |
| 訪问人浴介護<br>訪問看護         |                   |                   | -                   | 短期人F<br>夜間対J | <b>外授表</b><br>応型訪 | 介護<br>問介護 |    |                       | -                    |                            |                           |                  |            |                |             | -      |                |                |
| 訪問リルビ、リテージョン           |                   |                   |                     | 認知症的         | 讨応型               | 通所介護      | ŧ  | 3                     | 3                    |                            |                           |                  |            |                |             |        |                |                |
| 通所介護<br>通転UBCATES NAME |                   |                   |                     | 認知症的         | 讨応型               | 共同生活      | 介護 |                       |                      |                            |                           |                  |            |                |             |        |                |                |
| 福祉用具貸与                 |                   |                   |                     | 1991         |                   |           |    | 12                    | 1                    |                            |                           | $\dashv$         |            |                |             |        | 27             |                |
| 短期入所区分                 | 支給限度管             | 理・利用者負            | <b>担計算</b>          |              |                   |           |    | -22                   | 525                  |                            |                           | _                | 田書合        | 扣额 (促‰ 5-4     | <b>争</b> 会) | -      | 1              |                |
| <b>町月までの利用</b>         | 16                | 「月の計画利用日象」        | 20                  | #            | 46                |           |    |                       |                      |                            |                           |                  | 1711-181頁。 | 1248 (1949天)5] | a(3)/       | 1      | 22             |                |
| L                      | τų                | 9                 | <u></u>             |              | 40                |           |    |                       |                      |                            |                           |                  |            |                |             |        |                |                |

## 3. 前月までの短期入所の利用日数の管理

認定有効期間内の前月までの短期入所の利用日数を取得、表示する機能を追加しました。

| 提供月 平成24年(   | 05月分 🜆 뎗 🕻     | 6a 7a 8a 9a 10a 11a | <b>1</b> 9 19 29 39 |                   |                                |                                  |
|--------------|----------------|---------------------|---------------------|-------------------|--------------------------------|----------------------------------|
| 利用者コード       | 000013 - 履歴    | 番号1444444利用者名利用者1   | 144                 | 作成年月日<br>届出年月日    | 平成_年_月_日 ▼<br>平成18年01月01日 ▼ 01 | <mark>修正</mark><br>00001 ▼ ケアマネ』 |
| 要介護状態区分      | 23-要介護3        | → 訪問通所支給限           | 度額 26750単位          | 認定有効期間            | 平成18年01月01日 - 平                | ヹ成24年12月31日 ▼                    |
| 変更後要介護度      |                | •                   | 居                   | 宅サービス適用期間         | 平成18年01月01日 🗸 🏾                | ≖成24年12月31日 -                    |
| 変更日          | 平成月日           |                     |                     |                   |                                |                                  |
|              | 台帳読込 再計算       |                     | 前月までの短              | 副,我所利用日数          | 16日 取得 米前月の実績<br>より算出し         | 潜がない場合、前月の予定<br>ます               |
|              |                |                     |                     |                   |                                |                                  |
| 利用票(介護保険     | ) 別表(介護保険)     | 利用票(総合事業)           | 別表(総合事業)            |                   |                                | 行挿入(行削除)                         |
| 開始時間         | サービス名          |                     |                     | 14 15 16 17 18 19 | 20 21 22 23 24 25 26 27 2      | 8 29 30 31 合計 🔺                  |
| 終了時間         | 事業所名           | 火水木金土日月             | 火水木金土日              | 月火水木金土            | 日月火水木金土日                       | 月火水水 🗌                           |
| ● 単独短<br>短期入 | 期生活13<br>所生活介護 |                     |                     |                   |                                |                                  |
| 30日起         | 2単独短期生活 I 3    |                     |                     | 1                 |                                | 1                                |
| 2月1八         | 加工借加設          |                     |                     |                   |                                | U                                |

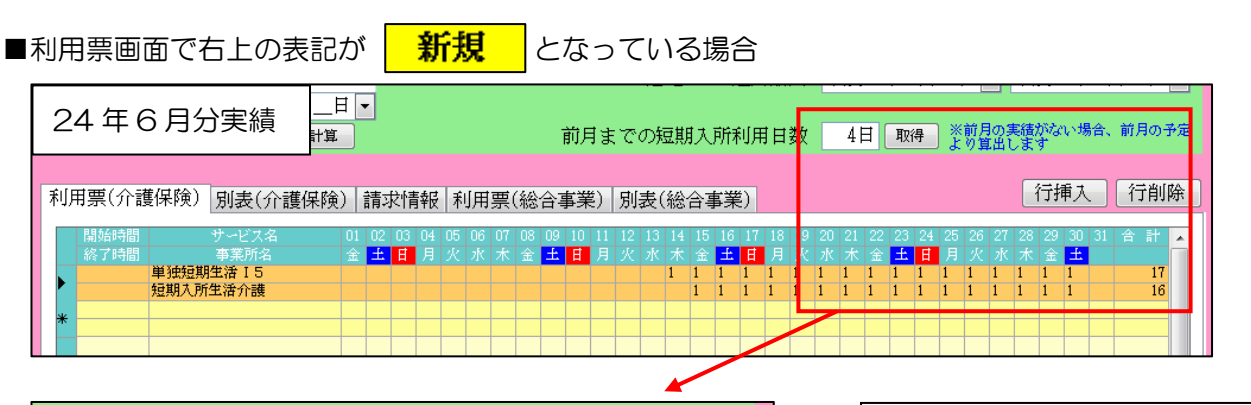

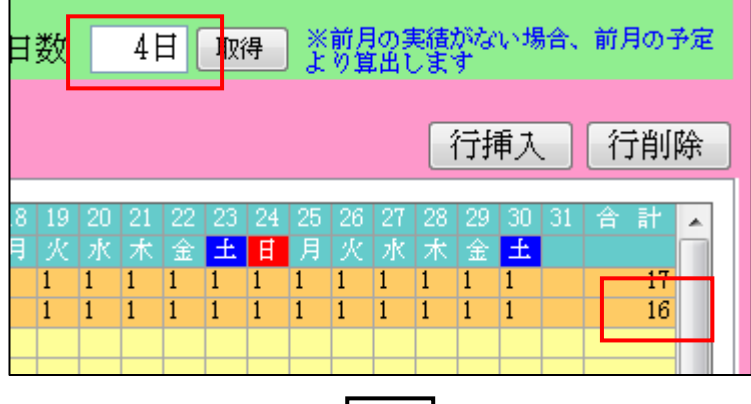

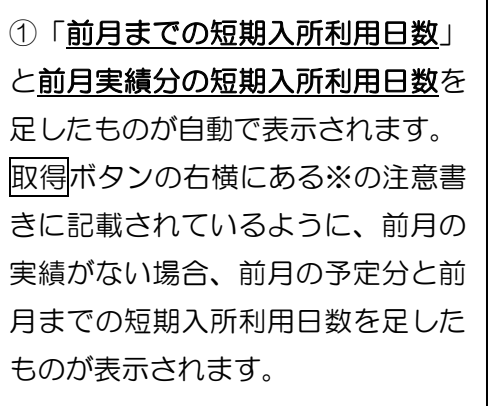

| _ |          |          |        | •      |                                                                                                    |          |                |         |
|---|----------|----------|--------|--------|----------------------------------------------------------------------------------------------------|----------|----------------|---------|
|   | 24 年 7 E | 3分予定     |        |        |                                                                                                    |          |                |         |
|   |          |          |        |        |                                                                                                    |          |                |         |
| U |          |          |        |        |                                                                                                    |          |                |         |
|   |          | 作成年月     | 日      | 平成年_   | _月_日                                                                                                    | •        |                | 新規      |
|   |          | 届出年月     | 日<br>日 | 平成18年( | )1月01日                                                                                                    | •        | 000001 💌       | ケアマネ』   |
| Ę | 35830単位  | 認定有効期    | 間      | 平成24年( | )1月01日                                                                                                    | •        | 平成24年12        | 2月31日 🚽 |
|   | 居        | 宅サービス適用期 | 間      | 平成24年( | )1月01日                                                                                                    | •        | 平成24年12        | 2月31日 🗸 |
|   |          |          | -      |        |                                                                                                    |          |                |         |
|   | 前月までの短   | 期入所利用日   | ∣数 [   | 20日 🖪  | とう いんしょう いんしょう いんしゅう いんしょう いんしゅう いんしゅう しゅうしん しゅうしん しゅうしん しゅうしん しゅうしん しゅうしん しゅうしん しゅうしん いっかい しゅうしん いっかい しゅうしん いっかい しゅうしん しゅうしょう しゅうしょう しゅうしょう しゅうしょう いいしょう しゅう しゅう しゅうしょう しゅうしょう しゅうしょう しゅうしょう しゅうしょう しゅうしょう しゅうしょう いいしょう しゅうしょう しゅうしょう しゅうしょう しゅうしょう いいしょう しゅうしょう いいしょう しゅうしょう しゅうしょう しゅうしょう しゅう しゅう しゅう しゅう しゅう しゅう しゅう しゅう しゅう しゅ | 月の<br>算出 | 実績がない場合<br>します | 、前月の予定  |
|   |          |          |        |        |                                                                                                    |          |                |         |

## ■利用票画面で右上の表記が 修正 となっている場合

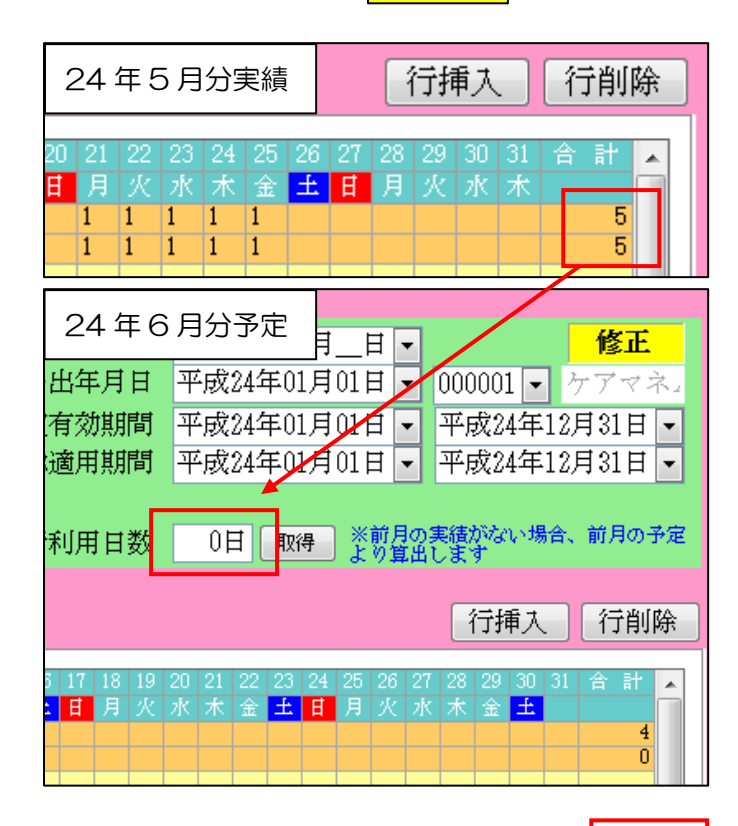

※今回のバージョンアップ前に登録して いる利用票に関してはこの状態にあたり、 自動表示されていません。この状態では認 定有効期間内の正しい短期入所利用日数 では無い為、手動で日数を入力するか、下 記工程のように作業を行い過去から日数 を取得していかなければいけません。

① 取得ボタンをクリックします。

② はいをクリックします。

③ OK をクリックします。

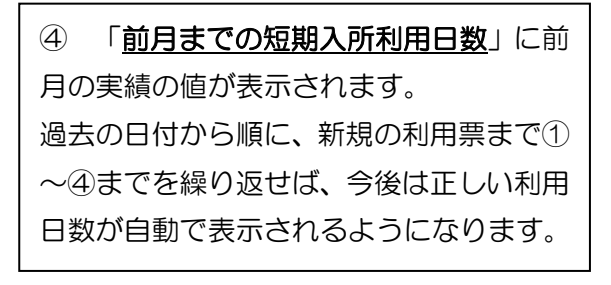

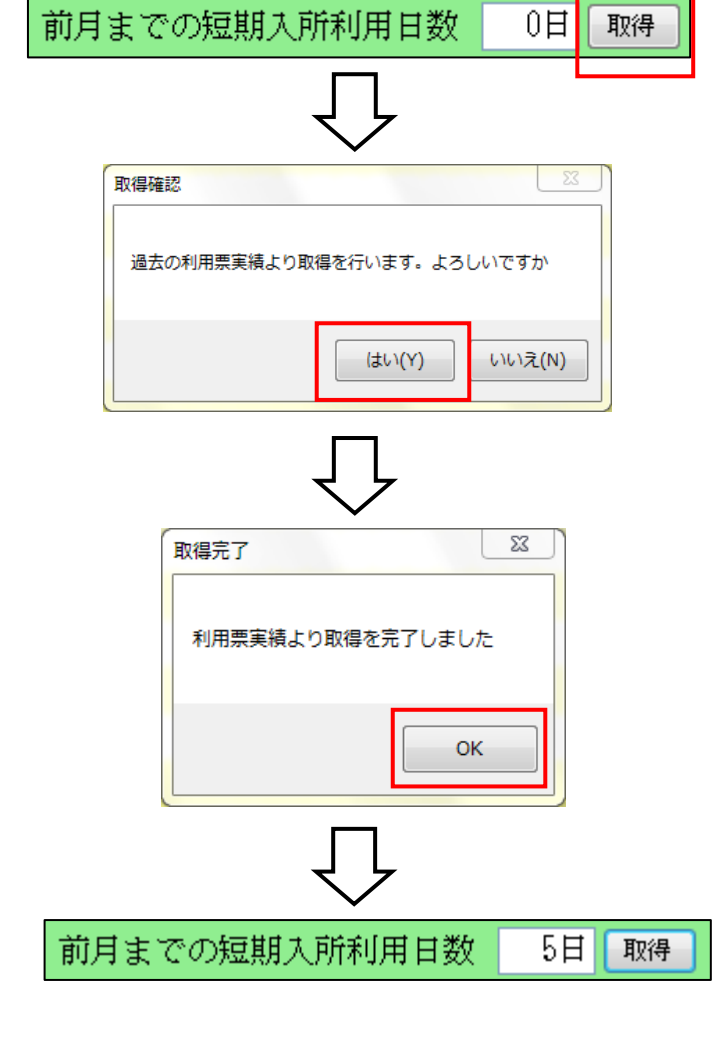

下記に例をあげますので、当項目の表示内容の機能をご確認下さい。

例:2月に4日~10日までの7日間利用、4月15日~6月末まで短期入所生活介護を利用。30日以上連続 利用となる為、5月15日、6月14日は自費での利用。自費での利用は当項目の日数には含めません。 また例では、2月は短期入所療養介護を利用、4~6月は短期入所生活介護を利用。異なる短期入所のサービス を利用される場合には、短期入所サービスの利用日数として合計した日数を取得して表示します。

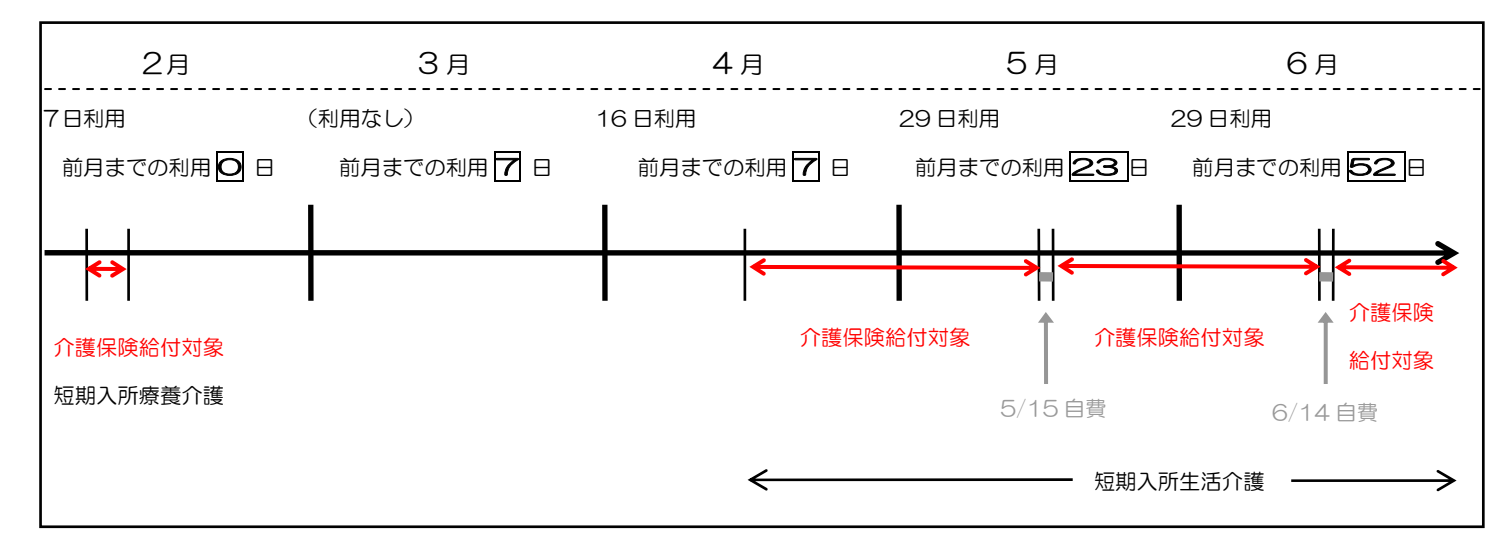

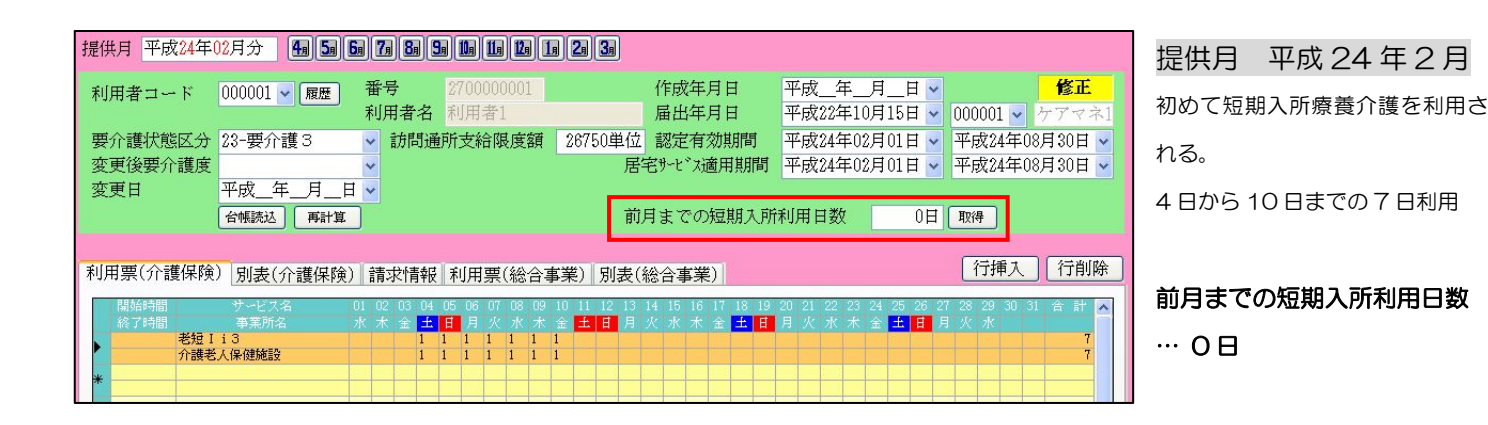

| 提供月 平成24年(         | 3月分 4月5月6            | 7,8,5                                | la 11a 12a              | 1, 2, 3,      |                                            |                                     |                                          |
|--------------------|----------------------|--------------------------------------|-------------------------|---------------|--------------------------------------------|-------------------------------------|------------------------------------------|
| 利用者コード             | 000001 🔽 履歴          | 番号<br>利用者名                           | 2700000001<br>利用者1      |               | 作成年月日<br>届出年月日                             | 平成_年_月_日 ¥<br>平成22年10月15日 ¥         | <mark>修正</mark><br>000001 🗸 ケアマネ1        |
| 要介護状態区分<br>変更後要介護度 | 23-要介護3              | <ul> <li>✓ 訪問通</li> <li>✓</li> </ul> | 所支給限度額                  | 26750単位<br>居  | 2 認定有効期間<br>宅サービス適用期間                      | 平成24年02月01日 🗸<br>平成24年02月01日 🗸      | 平成24年08月30日 🗸<br>平成24年08月30日 🗸           |
| 変更日                | 平成_年_月_日<br>台帳読达 再計算 | <mark>∼</mark> ]                     |                         | 前             | 〕月までの短期入所                                  | 利用日数 7日                             | 取得                                       |
| 利用票(介護保険           | ) 別表(介護保険)           | 請求情報                                 | 利用票(総合                  | 事業) 別表(       | 〔総合事業〕                                     |                                     | 行挿入 行削除                                  |
| 開始時間<br>終了時間       | サービス名<br>事業所名        | 01 02 03 04<br>木 金 <mark>土 日</mark>  | 05 06 07 08 09<br>月火水木金 | 0 10 11 12 13 | 14 15 16 17 18 19<br>水木金 <mark>土日</mark> 月 | 20 21 22 23 24 25 26 27<br>火水木金土日月火 | 「28 29 30 31 合計 ㅅ<br>(水木金 <mark>土</mark> |
| *                  |                      |                                      |                         |               |                                            |                                     |                                          |
|                    |                      |                                      |                         |               |                                            |                                     |                                          |

提供月 平成 24 年 3 月 <sup>短期入所の利用なし</sup>

前月までの短期入所利用日数 …7日 (2月分 7日)

| 提供月 平成24年04月分 4月 5月 6月 7月                                                | 8a 9a 10a 11a 12a 1a 2a 3a                                                                               |                                                                                                    |
|--------------------------------------------------------------------------|----------------------------------------------------------------------------------------------------|----------------------------------------------------------------------------------------------------|
| 利用者コード 000001 🖌 履 番号<br>利用者                                              | 2700000001     作成年月       者名     利用者1     届出年月                                                           | 日     平成_年_月_日 ▼     修正       日     平成22年10月15日 ▼     000001 ▼                                                                                                    |
| 要介護状態区分 23-要介護 3 ▼ 訪<br>変更後要介護度 ▼                                        | 時間通所支給限度額 26750単位 認定有効:<br>居宅サービッス適用                                                                     | 期間 平成24年02月01日 • 平成28年08月30日 •                                                                                                    |
| 変更日 平成_年_月_日 ▼<br>台帳読込 再計算                                               | 前月までの短                                                                                                   | 期入所利用日数 7日 取得                                                                                                    |
| 利用票(介護保険)別表(介護保険)請求                                                      | 情報 利用票(総合事業) 別表(総合事業)                                                                                    | 行挿入〔行削除〕                                                                                                    |
| 開始時間 サービス名 01 02 0<br>統7時間 寿葉所名 日月 月<br>伊設短期生活 13<br>短期人所生活介護事業所(ショ<br>* | 33 04 05 06 07 08 09 10 11 12 13 14 15 16 17<br>火水木金全日月火水木金全日月火<br>1 1 1 1 1 1 1 1 1 1 1 1 1 1 1 1 1 1 1 | 18     19     20     21     22     23     24     25     26     27     28     29     30     31     â     計       :     水     木     金     土     日     月     1     1     1     1     1     1       1     1     1     1     1     1     1     1     1     1     1       1     1     1     1     1     1     1     1     1     1       1     1     1     1     1     1     1     1     1     1 |

#### 提供月 平成 24 年 4 月

15日から31日までの16日利用

## 前月までの短期入所利用日数 …7日 (2月分 7日)

| 提供月 平成24年                                           | 05月分 4月5月6                 | ia) 7a 8a 9a 11a 11a 12a (                                                                                                    | g 2g 3g                                                                                                    |                                      |                                                       |                                                              |
|-----------------------------------------------------|----------------------------|----------------------------------------------------------------------------------------------------|----------------------------------------------------------------------------------------------------|--------------------------------------|-------------------------------------------------------|--------------------------------------------------------------|
| 利用者コード                                              | 000001 🗸 履歴                | 番号2700000001利用者名利用者1                                                                                                    |                                                                                                    | 作成年月日<br>届出年月日                       | 平成年月日 🐱<br>平成22年10月15日 🛩                              | 修正<br>000001 V ケアマネ1                                         |
| 要介護状態区分<br>変更後要介護度                                  | 23-要介護3                    | <ul> <li>✓ 訪問通所支給限度額</li> <li>✓</li> </ul>                                                                                                    | 26750単位<br>居 <sup>4</sup>                                                                                                    | 認定有効期間<br>老サービス適用期間                  | 平成24年02月01日 🗸<br>平成24年02月01日 🗸                        | 平成26年08月30日 🗸<br>平成26年08月30日 🗸                               |
| 変更日                                                 | 平成_年_月_日                   |                                                                                                    | 前                                                                                                    | 目までの短期入所                             | 利用日数 23日                                              | 取得                                                           |
| 利田亜(公港/民)                                           |                            | 」<br>                                                                                                    |                                                                                                    |                                      |                                                       |                                                              |
|                                                     | 7 別衣(71)禮(米限)<br>サービス名 (   | 請次1月報 利用票(総合)<br>102 03 04 05 06 07 08 09<br>0 4 4 4 6 1 6 0 1 08 09                                                                                                    | 事来/ 別衣()<br>10 11 12 13<br>キ c 古 ロ                                                                                                    | 応合事未月<br>14 15 16 17 18 19<br>日本本本本の | 20 21 22 23 24 25 26 2                                | 13319 €     131300       128 29 30 31 合計     ▲       日 北 北 土 |
| (併設短<br>)<br>// // // // // // // // // // // // // | 期生活 13 1<br>(所生活介護事業所(ショ 1 | 1         1         1         1         1         1         1         1         1         1         1         1         1         1         1         1         1         1         1         1         1         1         1         1         1         1         1         1         1         1         1         1         1         1         1         1         1         1         1         1         1         1         1         1         1         1         1         1         1         1         1         1         1         1         1         1         1         1         1         1         1         1         1         1         1         1         1         1         1         1         1         1         1         1         1         1         1         1         1         1         1         1         1         1         1         1         1         1         1         1         1         1         1         1         1         1         1         1         1         1         1         1         1         1         1         1         1 | 1         1         1         1         1         1         1         1         1         1         1         1         1         1         1         1         1         1         1         1         1         1         1         1         1         1         1         1         1         1         1         1         1         1         1         1         1         1         1         1         1         1         1         1         1         1         1         1         1         1         1         1         1         1         1         1         1         1         1         1         1         1         1         1         1         1         1         1         1         1         1         1         1         1         1         1         1         1         1         1         1         1         1         1         1         1         1         1         1         1         1         1         1         1         1         1         1         1         1         1         1         1         1 <th1< th=""> <th1< th=""> <th1< th=""> <th1< th=""></th1<></th1<></th1<></th1<> |                                      | $\begin{array}{c ccccccccccccccccccccccccccccccccccc$ | $ \begin{array}{cccccccccccccccccccccccccccccccccccc$        |
| 短期7                                                 | □max运动工程15<br>、所生活介護事業所(ショ |                                                                                                    |                                                                                                    | 1                                    |                                                       | 1                                                            |

### 提供月 平成 24 年 5 月

1 日から 14 日までの 14 日と 16 日から 31 日までの 16 日利用 計 30 日利用

## 前月までの短期入所利用日数

… 23 ⊟

(2月分 7日+4月 16日)

| 提供月 平成24年06月分 🔚                                                           | 50 60 70 80 90 10 10 10 10                                                                                                    | 2 3                                                                                                    |                                                                                                    |                                      |
|---------------------------------------------------------------------------|----------------------------------------------------------------------------------------------------|----------------------------------------------------------------------------------------------------|----------------------------------------------------------------------------------------------------|--------------------------------------|
| 利用者コード 000001 🗸 📠                                                         | 番号         2700000001           利用者名         利用者1                                                                                        | 作成年月日<br>届出年月日                                                                                                    | 平成年月日 <u> </u> 平成22年10月15日 <u> 0000</u>                                                                      | <mark>修正</mark><br>01 <b>v</b> ケアマネ1 |
| 要介護状態区分 23-要介護3<br>変更後要介護度                                                | <ul> <li>✓ 訪問通所支給限度額</li> <li>✓</li> </ul>                                                                                               | 26750単位<br>認定有効期間<br>居宅サービス適用期間                                                                                                    | 平成24年02月01日 • 平成<br>平成24年02月01日 • 平成                                                                         | 26年08月30日 🗸<br>26年08月30日 🗸           |
| 変更日 平成_年_月<br>台帳読込 再                                                      | 月日 ▼                                                                                                    | 前月までの短期入所                                                                                                    | 利用日数 53日 取得                                                                                                  |                                      |
| 利用票(介護保険)別表(介護                                                            | 保険) 請求情報 利用票(総合事                                                                                                    | <b>『業)</b> 別表(総合事業)                                                                                                    | 行                                                                                                    | 挿入〔行削除〕                              |
| 間話時間 サービス名<br>終了時間 事業所名<br>●<br>●<br>●<br>●<br>●<br>●<br>●<br>●<br>●<br>● | 01 02 03 04 05 06 07 08 09<br>金 土日月火水木金 土<br>1 1 1 1 1 1 1 1 1 1<br>死(3m 1 1 1 1 1 1 1 1 1<br>5(3m 1 1 1 1 1 1 1 1 1 1 1 1 1 1 1 1 1 1 1 | 10 11 12 13 14 15 16 17 18 19<br>日月火水木金 <mark>土日</mark> 月火<br>1 1 1 1 1 1 1 1 1<br>1 1 1 1 1 1 1 1<br>1 1 1 1 1 1 1 1<br>1 1 1 1 1 1 1 1 1<br>1 1 1 1 1 1 1 1 1<br>1 1 1 1 1 1 1 1 1 1 1 1<br>1 1 1 1 1 1 1 1 1 1 1 1 1 1 1 1 1 1 1 1 | 20 21 22 23 24 25 26 27 28 2<br>水 木 金 <mark>玉 日</mark> 月 八 水 木 3<br>1 1 1 1 1 1 1 1 1 1 1<br>1 1 1 1 1 1 1 1 | 9 30 31 合計<br>1 29<br>1 29           |

## 提供月 平成24年6月

1 日から 13 日までの 13 日と 15 日から 30 日までの 16 日利用 計 29 日利用

## 前月までの短期入所利用日数 … 53日 (2月分7日+4月16日+ 5.月23日)

| 提供月 平成24年      | 07月分 4月5月6                     | a 7a 8a 9a 11a 11a 11a 11a               | 2,3,                |                             |                                            |                          |
|----------------|--------------------------------|------------------------------------------|---------------------|-----------------------------|--------------------------------------------|--------------------------|
| 利用者コード         | 000001 🔽 履歴                    | 番号 <u>2700000001</u><br>利用表名 利用表1        |                     | 作成年月日                       | 平成_年_月_日                                   | 修正                       |
| 要介護状態区分        | 23-要介護3                        | ▼ 訪問通所支給限度額                              | 26750単位             | 庙田平月日<br>認定有効期間             | 平成24年02月01日 ▼                              | 平成26年08月30日 ✔            |
| 変更後要介護度<br>変更日 | 平成 年 月 日                       | ×                                        | 居                   | 名サービス適用期間                   | 平成24年02月01日 🗸                              | 平成26年08月30日 🗸            |
| ~~~            | 台帳読込  再計算                      | ]                                        | 前月                  | 目までの短期入所                    | 利用日数 82日                                   | 取得                       |
| 利用票(介護保険       | ) 別表(介護保険)                     | 請求情報 利用票(総合事                             | ■業)<br>別表(約         | 総合事業)                       |                                            | 行挿入(行削除                  |
| 開始時間<br>終了時間   | サービス名 0<br>事業所名 <mark> </mark> | 01 02 03 04 05 06 07 08 09<br>目 月火水木金土日月 | 10 11 12 13<br>火水木金 | 14 15 16 17 18 19<br>土日月火水木 | 20 21 22 23 24 25 26 27<br>金 土 日 月 火 水 木 金 | 28 29 30 31 合計 ▲<br>土日月火 |
| *              |                                |                                          |                     |                             |                                            |                          |
|                |                                |                                          |                     |                             |                                            |                          |

提供月 平成 24 年 7 月 <sup>短期入所の利用なし</sup>

## 前月までの短期入所利用日数 … 82日 (2月分7日+4月16日+ 5.月23日+6月29日)

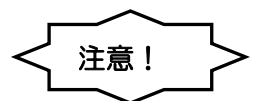

過去の実績を変更した場合には、過去に遡って取得ボタンを押さないと実際の日数との差異が生じます。 過去の実績を変更して正しい数値にする場合には、過去に遡って取得ボタンを各月で押すと、前月までの短期入 所利用日数が更新されます。

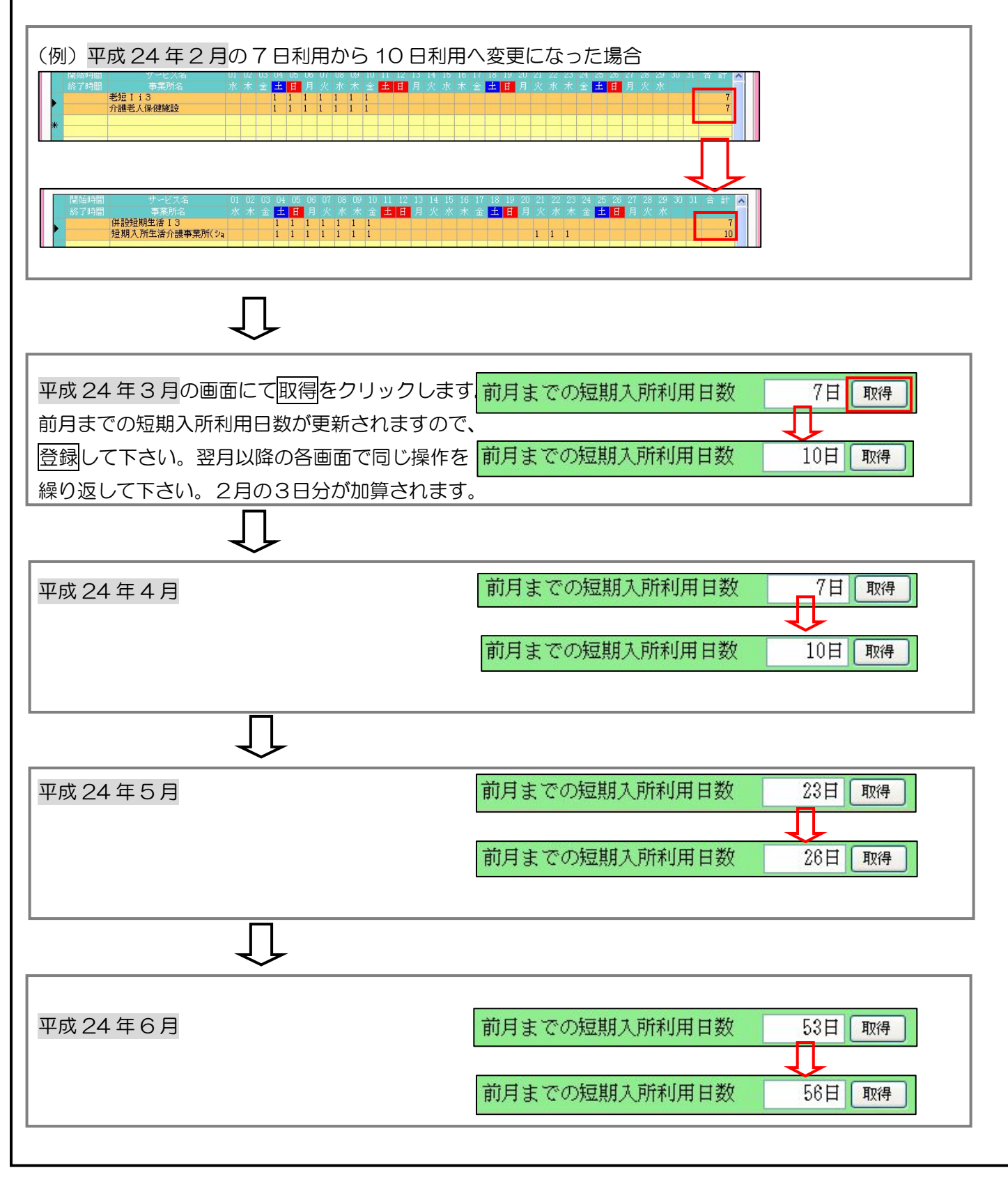

1. 居宅介護支援システムのアセスメント入力、全社協版(ガイドライン)の調査項目6(基本動作・生活機能など)については、アセスメント実施日の直近の認定調査で入力した内容が自動反映されていたために、編集ができませんでした。そこで今回、アセスメント入力画面でデータ内容を直接編集することが可能になりました(平成21年度版のみ)。

アセスメント入力 [調査項目 6①2]-[調査項目 6①1~9]

1 🗸

1-9 片足での立位保持

| - 7 | ı |   | • |
|-----|---|---|---|
|     | I | н | 1 |
| •   | • |   |   |

| Print Print | <b>男査項目600</b><br>調査項目6①1~9 調査項目6①10~<br>1-1 麻痺等(複数可)<br>1-2 拘縮(複数可)<br>1-3 寝返り<br>1-4 起き上がり<br>0 | 14 調査項目6②1~4 調査項目6②5~11 調査項目6②12~13       確定         【体位変換・起居】       家族実 サービ 希望 要援助<br>施 ス実施 希望 要援助<br>2.起居介助       可加西<br>(小ビリの必要性 |            |
|-------------|---------------------------------------------------------------------------------------------------|----------------------------------------------------------------------------------------------------|------------|
|             | 1-6 両足での立位保持<br>1-6 両足での立位保持<br>1-7 歩行<br>1-8 立ち上がり<br>1-9 片足での立位保持<br>0                          | 特記、解決すべき課題など                                                                                                    |            |
|             | 〔新〕                                                                                               |                                                                                                    |            |
| <u>199</u>  | 調査項目600                                                                                           | X                                                                                                    | 今までグレー表示さ  |
|             | 調査項目6①1~9 調査項目6①10~                                                                               | 4 チェック項目選択<br>5~11 調査項目6 <sup>②12~13</sup> 確定                                                                                       | わていた筒所の編集  |
| ×           | 1-1 麻痺等(複数可)<br>☑1.ない □2.左上肢 □3.右上肢<br>□4.左下肢 □5.右下肢<br>□6.5000                                   | による入力<br><u> </u>                                                                                                    | が可能になりました。 |
|             | □ 0.707년<br>1-2 拘緒(複数可)<br>☑ 1.ない □ 2.肩関節 □ 3.股関節<br>□ 4.膝関節 □ 5.その他                              | 2. 起居介助 ・ ・ ・ ・ ・ ・ ・ ・ ・ ・ ・ ・ ・ ・ ・ ・ ・ ・ ・                                                                                       |            |
|             | 1-3 寝返り 1 ▼<br>1-4 起き上がり 1 ▼<br>1-5 座位保持 1 ▼                                                      | リスト選択による入力 【例】                                                                                                    |            |
|             | 1-6 両足での立位保持<br>1-7 歩行<br>1-8 立ち上がり<br>1 ▼                                                        |                                                                                                    |            |

だいで

何かにつかまればできる

できない

 $\frac{1}{2}$ 

2. 認定調査票からのデータ取得機能追加について

居宅介護支援システムのアセスメント入力、全社協版(ガイドライン)の調査項目6(基本動作・生活機能など)について、任意の調査日の認定調査票データを取得し、調査項目6に反映する機能を追加しました。 例えば、前回のアセスメントを複写され、直近の認定調査のデータに変更したい場合などに当機能をご利用下 さい。

■介五郎操作

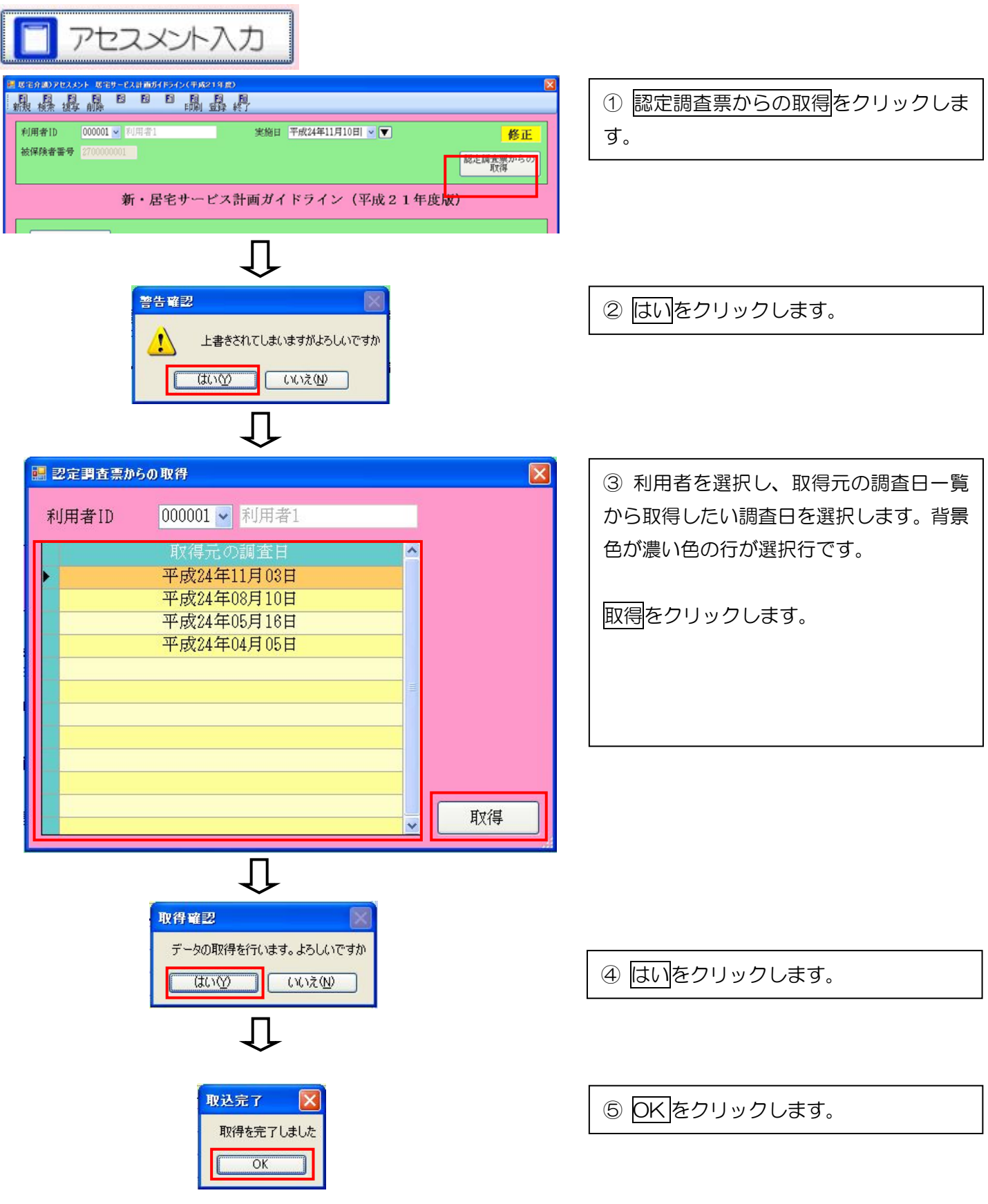

#### 認定調査票

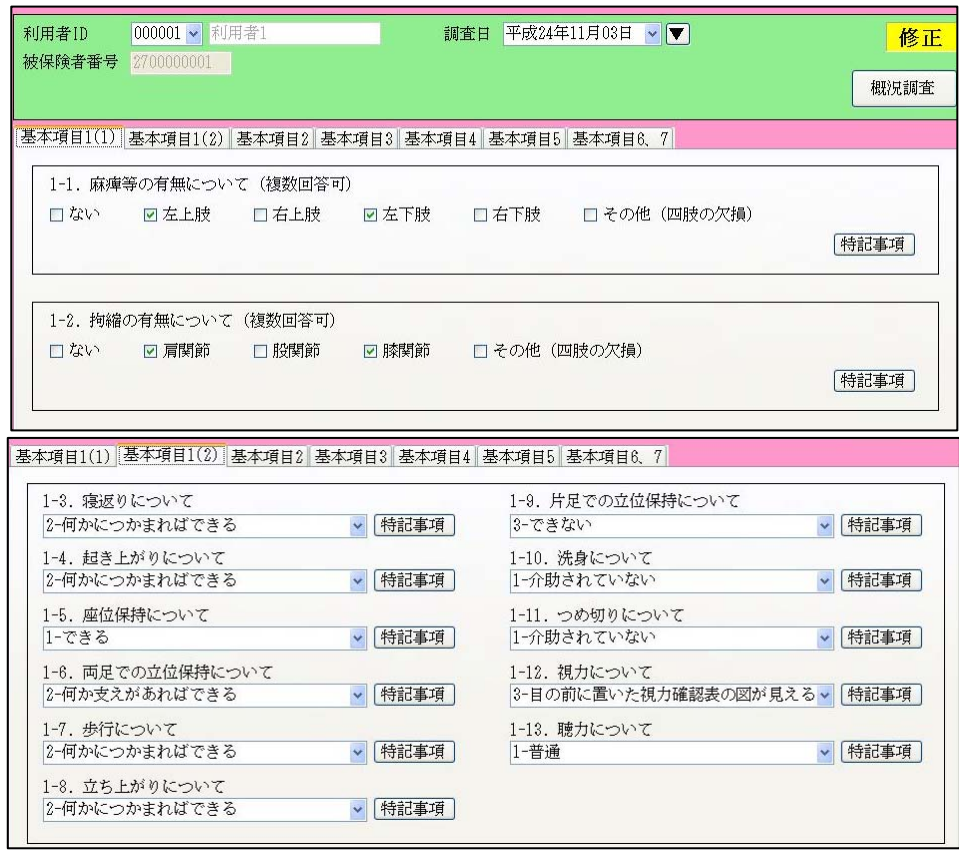

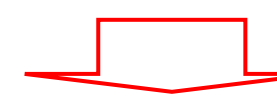

## アセスメント(全社協)調査項目6

| 調査項目6①1~9 調査項                                                                                                    | 目6①10~14                                                                   | ┃調査項目6②1~4                             | 調査項               | IIII                                    |
|----------------------------------------------------------------------------------------------------|----------------------------------------------------------------------------|----------------------------------------|-------------------|-----------------------------------------|
| <ul> <li>1-1 麻痺等(複数可)</li> <li>1.ない 2.左上肢</li> <li>4.左下肢</li> <li>6.その他</li> <li>1-2 拘縮(複数可)</li> <li>1.ない 2.肩関節</li> <li>4.膝関節</li> <li>1-3 寝返り</li> <li>1-4 起き上がり</li> <li>1-5 座位保持</li> <li>1-6 両足での立位保持</li> <li>1-7 歩行</li> <li>1-8 立ち上がり</li> <li>1-9 片足での立位保持</li> </ul> | 3.右上肢<br>5.右下肢<br>3.股関節<br>5.その他<br>2 マ<br>2 マ<br>2 マ<br>2 マ<br>2 マ<br>3 マ | 【体位変換・起居】<br>1. 体位変換介助<br>2. 起居介助<br>特 | 家族実施<br>施<br>記、解決 | - ・ ・ ・ ・ ・ ・ ・ ・ ・ ・ ・ ・ ・ ・ ・ ・ ・ ・ ・ |

取得実行後、認定調査のデータ内容が 反映されます。 居宅介護支援システムの居宅サービス計画書、介護予防サービス計画書の「日常生活上の活動」入力の文字サイズを変更できる様になりました。設定により従来と比べ、小さい文字となりますが、多くの文字数を入力することができます。

#### ■介五郎操作

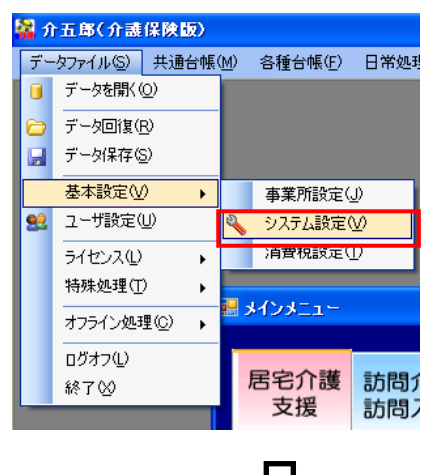

メニューバー内の「データファイル(<u>S</u>)」-「基本設定(<u>V</u>)」-「システム設定(<u>V</u>)」をクリックします。

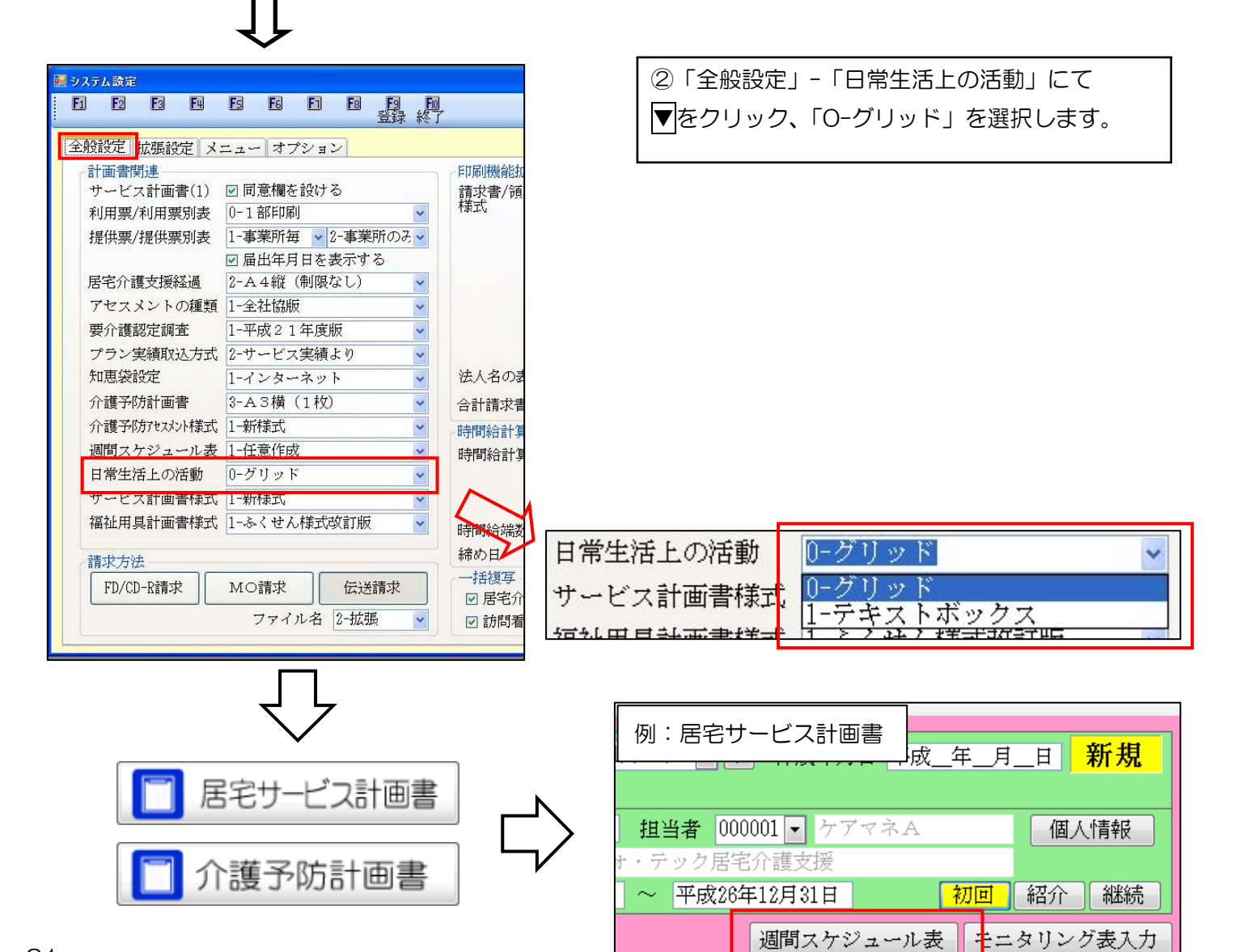

## 【設定-「O-グリッド」の場合】

| 日常生 | :活上の活動 0-グリッド                                                        |   | ~                                                                                  |
|-----|----------------------------------------------------------------------|---|------------------------------------------------------------------------------------|
| 主深語 | な日常生活上の活動<br><sup>16刻</sup><br>04:00<br>05:00<br>06:00<br>月<br>07:00 |   | ③入力する行にカーソルを合わせて入力します。<br>小さい文字で入力することができ、テキストボッ<br>クスの場合より多くの文字数を入力することがで<br>きます。 |
| 午前  | 08:00                                                                | ~ |                                                                                    |
| 午作  | 12:00       昼食         13:00                                         |   | 深夜<br>05:00 起床<br>06:00 込んぼ<br>早朝<br>07:00<br>明食<br>08:00                          |

## 【設定-「1-テキストボックス」の場合】

日常生活上の活動

1-テキストボックス

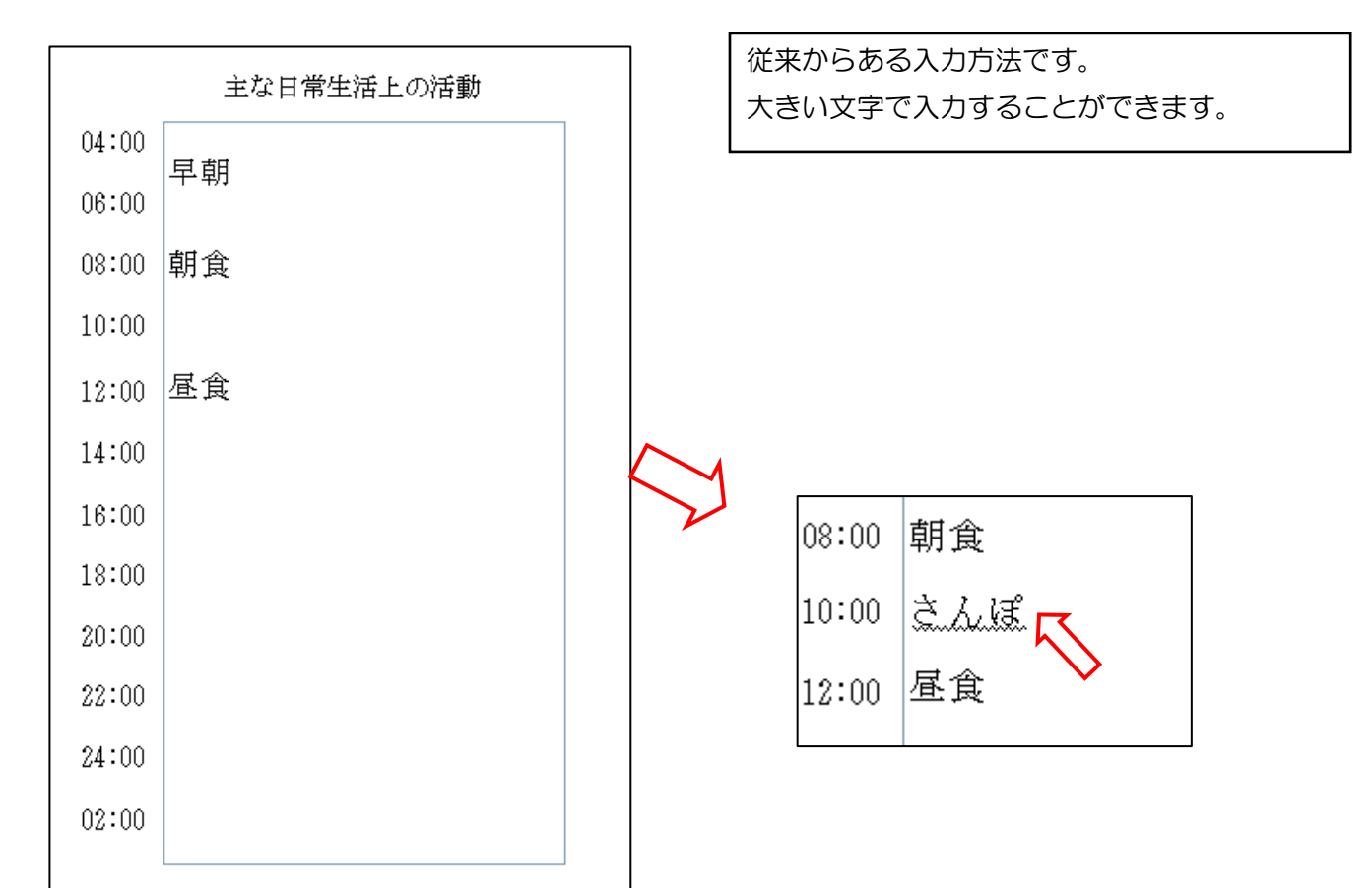

\*

## 6.枠外入力の改善および機能追加

介護保険外の利用者負担額を請求する場合には提供票実績入力等に設けている「F6 枠外」を使用していただいて おりますが、この度のバージョンアップにより枠外入力について複数の改善及び機能追加を行いました。 ■詳細

### 1、枠外入力内での提供月・利用者の変更及び帳票での出力

これまで枠外の入力は提供票実績入力画面を表示させ、該当の提供月と利用者を指定しその中にある「F6 枠外」 で入力を行っておりましたが、入力の効率化を図り、枠外入力に対し1つの画面を設け、枠外入力内での提供月・ 利用者の変更ができるように機能追加いたしました。

また、枠外入力に対して帳票での出力を可能としました。

#### 【枠外入力画面】 23 🚽 通所管理) 枠外 ①提供月 ②年月指定ボタン 8 . 取込 印刷 新規検索 登録 終入 参照 削除 提供月平成24年10月分 4月 5月 6月 7月 8月 5月 1月 1月 2月 3月 <mark>修正</mark> ③利用者指定欄 利用者口 🕨 000001 🗸 利用者 太郎 台帳読込 サービス種類 15-通所介護 • ④サービス種類指定欄 食事代 10 回 5,000 2-課 R おやつ代 その他 100 10 日 3 日 1,000 <mark>,000 2-課</mark> 900 2-課 300 レクリエーション費用 200 5 回 1,000 2-課 0 6枠外請求内容表示欄 12 13 15 Û ※調税項目は税状余額を登録 サービス種類合計 利用者合計

| 項目         | 説明                                  |
|------------|-------------------------------------|
| ①提供月       | 作成する月を指定します。既定値として現在の年月が表示されています。キー |
|            | ボードでの入力も可能です。                       |
| ②月指定       | ボタンを押すと提供月の年月がボタンを押した月に変更されます。      |
| ③利用者基本項目   | 利用者を選択することで、利用者台帳で登録している情報が反映されます。  |
| 利用者コード     | 検索(F2)もしくはコード横の▼をクリックして利用者を選択します。   |
| 台帳読込       | 現在の枠外項目マスタの情報が反映されます。               |
| ④サービス種類    | ▼をクリックしてサービス種類を選択します。               |
| ⑤枠外請求内容入力欄 | 枠外での請求内容の入力・表示します。                  |
| No.        | 枠外サービスNo.。                          |
| サービス名      | サービスの名称を入力します。内容は自由です。              |
| 単価         | サービス種類の単価を入力します。                    |
| 数量         | 行った回数を入力します。                        |
| 単位         | 回や日などの単位を入力します。                     |

| 金額  | 単価×数量の金額が表示されます。直接変更も可能です。 |
|-----|----------------------------|
| 税区分 | 課税か非課税を選択します。              |
| 医控除 | 医療費控除の対象にさせる場合はチェックをつけます。  |

### ■入力方法

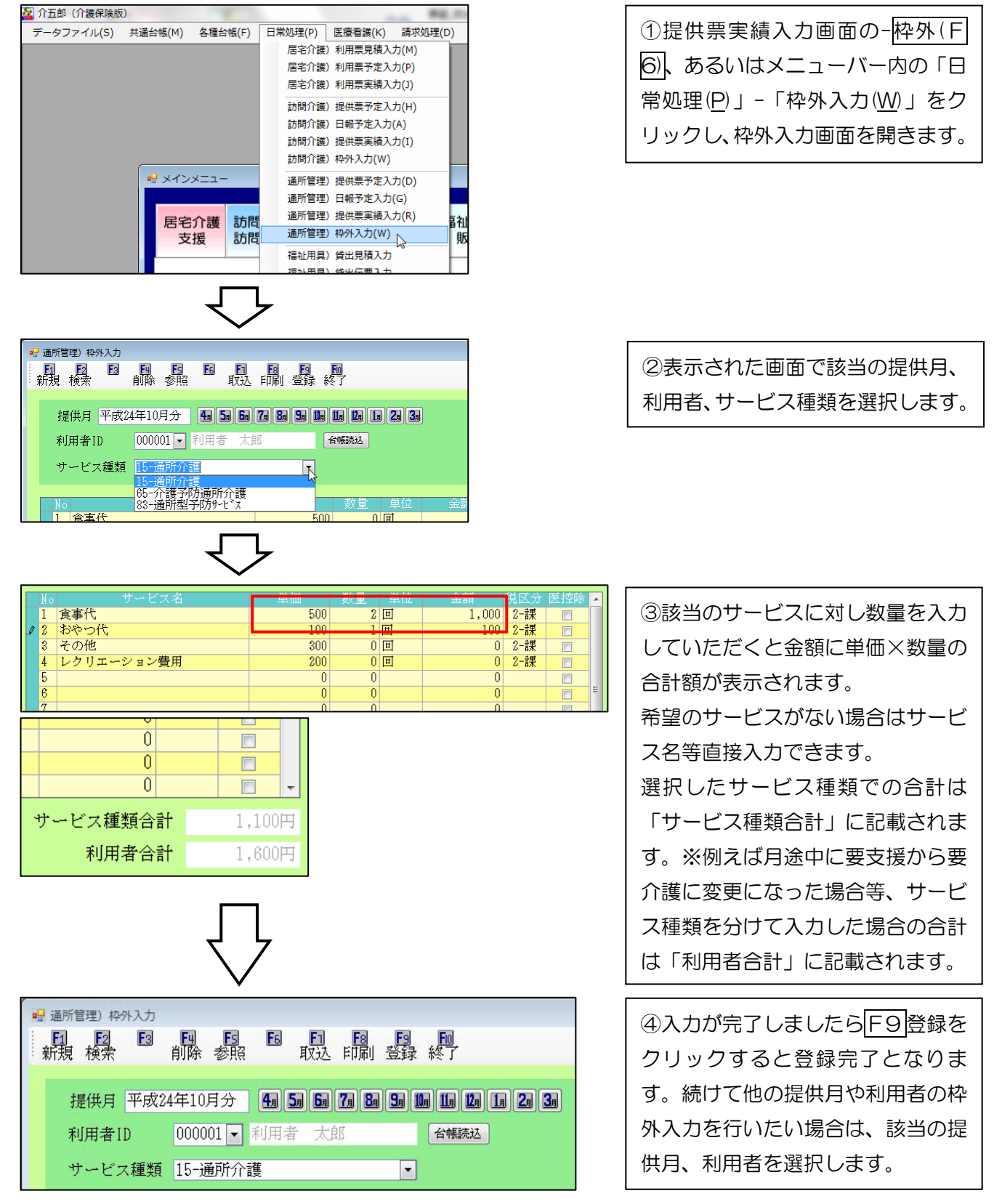

<u>※台帳読込をクリックすると枠外項目マスタで登録している項目等を取得できます。この場合、既に枠外入力にて</u> 回数や項目の追加を行った内容は削除されてしまいますのでご注意下さい。

| 🛿 印刷条件指定 |                                                              | 23 |
|----------|--------------------------------------------------------------|----|
| 印刷を行う帳頭  | 票を指定してください                                                   |    |
| ◎ 枠外明細調  | 表 ○ 枠外一覧表                                                    |    |
| -条件入力    |                                                              |    |
| 管理日      | 平成24年10月分 • ~ 平成24年10月分 •<br>4a 5a 5a 7a 8a 9a 1a 1a 2a 3a 全 |    |
| 利用者指定    | 000001 • 利用者 太郎 ~ 000001 • 利用者 太郎                            |    |
| 並べ替え     | コード順 かな順 クリア                                                 |    |
|          | 決定                                                           |    |

④F8印刷をクリックすると「印刷 条件指定」画面が表示されます。 ここで条件を絞り込むことにより希 望の枠外明細書または枠外一覧表印 刷することができます。

| 項目       |        | 説明                               |
|----------|--------|----------------------------------|
| 帳票種      | 重類選択   | 印刷する帳票を選択します。                    |
|          |        | 〇 枠外明細表                          |
|          |        | ○ 枠外一覧表                          |
| 条        | 提供月    | ボタンを押すと提供月の年月がボタンを押した月に変更されます。   |
| 件<br>  入 |        | 入力した期間について印刷されます。全をクリックすれば全ての提供月 |
| カ        |        | について印刷されます。                      |
|          | 利用者指定  | 指定した利用者について印刷できます。指定なしの場合には全利用者に |
|          |        | ついて印刷されます。                       |
|          | 並び替え   | 利用者のコード順(登録順)または、かな順で一覧を並び替えます。  |
|          | クリアボタン | 指定した条件を削除する場合、クリックします。           |
| 決定ボタン    |        | クリックするとプレビューが表示されます。             |

■印刷画面

|             | 15-通列        | 沂介護    |      |    |     | 1771 | -737/14/04 |    |              |      |    |    | 平成24年10月 | 分   |
|-------------|--------------|--------|------|----|-----|------|------------|----|--------------|------|----|----|----------|-----|
| 利用          | 1者           | サービス内容 | 単価   | 数量 | 単位  | 金額   | 税区分        | 医控 | サービス内容       | 単価   | 数量 | 単位 | 金額 税区分   | 〉医控 |
| 000001 利用者  | 昏 太郎         | 1.食事代  | 500円 | :  | 2 回 | 1,00 | 門 課税       |    | 2.おやつ代       | 100円 | 1  | 回  | 100円 課税  | í 🗸 |
| 日数<br>合計 1, | 15日<br>,100円 | 8.その他  | 300円 |    | 回   |      | 課税         |    | 4.レクリェーション費用 | 200円 |    | 回  | 課税       | i 🗆 |
|             |              | 5.     |      |    |     |      |            |    | 6.           |      |    |    |          |     |
| 00003 利用者   | 香 三郎         | 1.食事代  | 500円 | 1  | 回   | 50   | 門 課税       |    | 2.おやつ代       | 100円 |    | 回  | 副果彩      | i 🗆 |
| ∃数<br>含計    | 2日<br>800円   | 8.その他  | 800円 | 1  | 回   | 80   | 門 課税       |    | 4.レクリェーション費用 | 200円 |    | 回  | 課稅       | i 🗆 |
|             |              | 5.その他2 | 400円 |    | 回   |      | 課税         |    | 6.           |      |    |    |          |     |

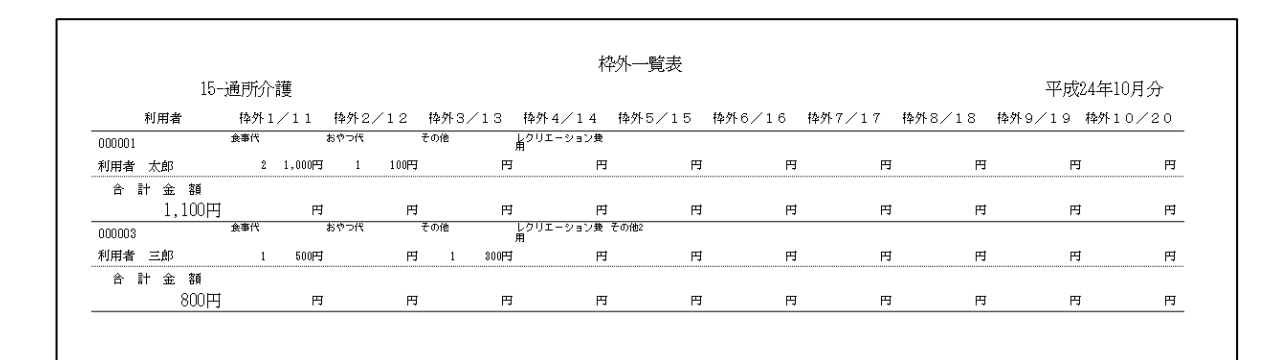

## 2、枠外項目数

これまで8項目までの入力であったものを20項目まで入力できるように改善いたしました。 メニューバー→共通台帳(M)内の「枠外項目マスタ(G)」や提供票実績入力内の「F6枠外」内にて、ご確認い ただけます。(通所介護システム及び小規模多機能システムをご導入であれば日報でもご確認いただけます。)

例:枠外項目マスタ(通所介護)

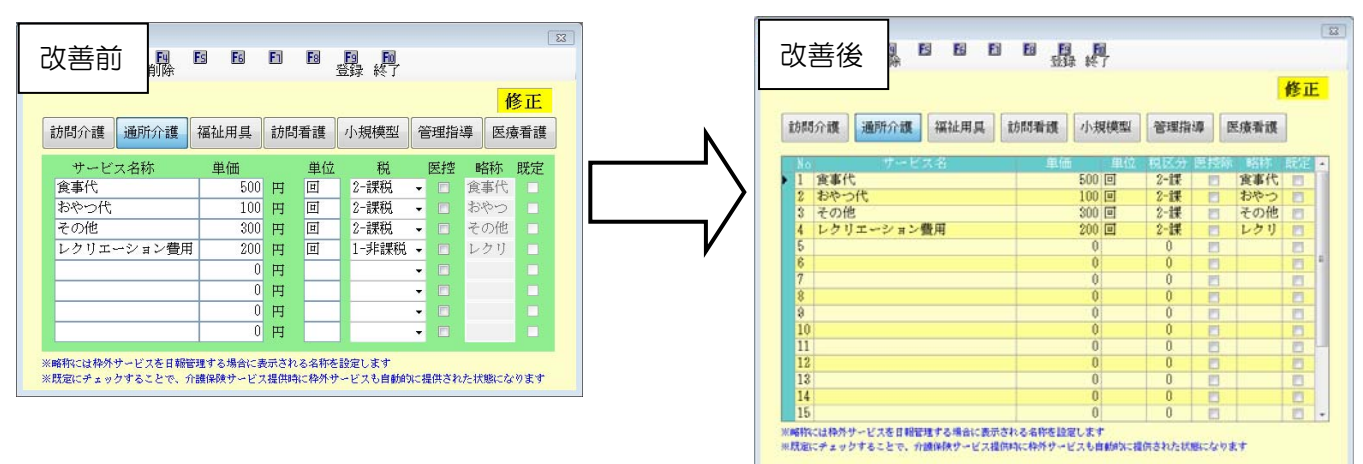

## 3、小数点以下での入力

回数が少数点第二位まで入力できるように改善いたしました。

例:記録票実績入力のF6枠外(通所介護)

| 単価  | 数量  | 単位 | 金額    | 税 |
|-----|-----|----|-------|---|
| 755 | 2.5 | 時間 | 1,887 | ź |
| 500 | 3   | 団  | 1,500 | ź |
| 0   | 0   |    | 0     |   |

単価 755×数量 2.5=1887.5 少数点第一位は切り捨てにより、金額 1,887

※ここでは少数点第一位以下の処理は切り捨てとされていますが、メニューバーのデータファイル(S)→基本設定 (V)→システム設定(V)の拡張設定内にある、「保険外売上端数処理」の設定で変更できます。

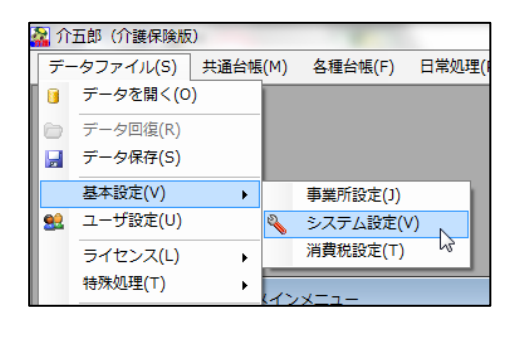

| ● システム設定                                                                                                    |                                                                                                   |
|----------------------------------------------------------------------------------------------------|---------------------------------------------------------------------------------------------------|
|                                                                                                    |                                                                                                   |
| Transfer         日本         オ         オ         オ         オ         オ         オ         オ         オ         オ         3         3         3         3         3         3         3         3         3         3         3         3         3         3         3         3         3         3         3         3         3         3         3         3         3         3         3         3         3         3         3         3         3         3         3         3         3         3         3         3         3         3         3         3         3         3         3         3         3         3         3         3         3         3         3         3         3         3         3         3         3         3         3         3         3         3         3         3         3         3         3         3         3         3         3         3         3         3         3         3         3         3         3         3         3         3         3         3         3         3         3         3         3         3         3 <th< th=""><th>端数処理<br/>保険外売上端数処理<br/>市町村減免端数処理<br/>2-切り上げ</th></th<> | 端数処理<br>保険外売上端数処理<br>市町村減免端数処理<br>2-切り上げ                                                          |
| 用語の種類<br>図形作成方法 1-マウスで作成 -<br>同路合白<br>左 500 上 500<br>右 0) 下 0)                                                                                                    | 時外日報 通所介護 ② 時外を日報で管理する<br>小規模 ◎ 時外を日報で管理する<br>(業務処理<br>(得解外売上総款処理 0-切り指て ・<br>(市町村渝先総款処理 0-切り指て ・ |

## 4、サービス毎の管理

月途中で要支援から要介護に変わった等の利用者様は、要介護分と要支援分でそれぞれの請求書領収書をだしてお りますが、枠外に関しては片方の請求書領収書だけに記載されていました。サービス毎の管理を行えるようにした ことでそれぞれの請求書領収書にそれぞれの枠外の明細が記載されるように改善いたしました。

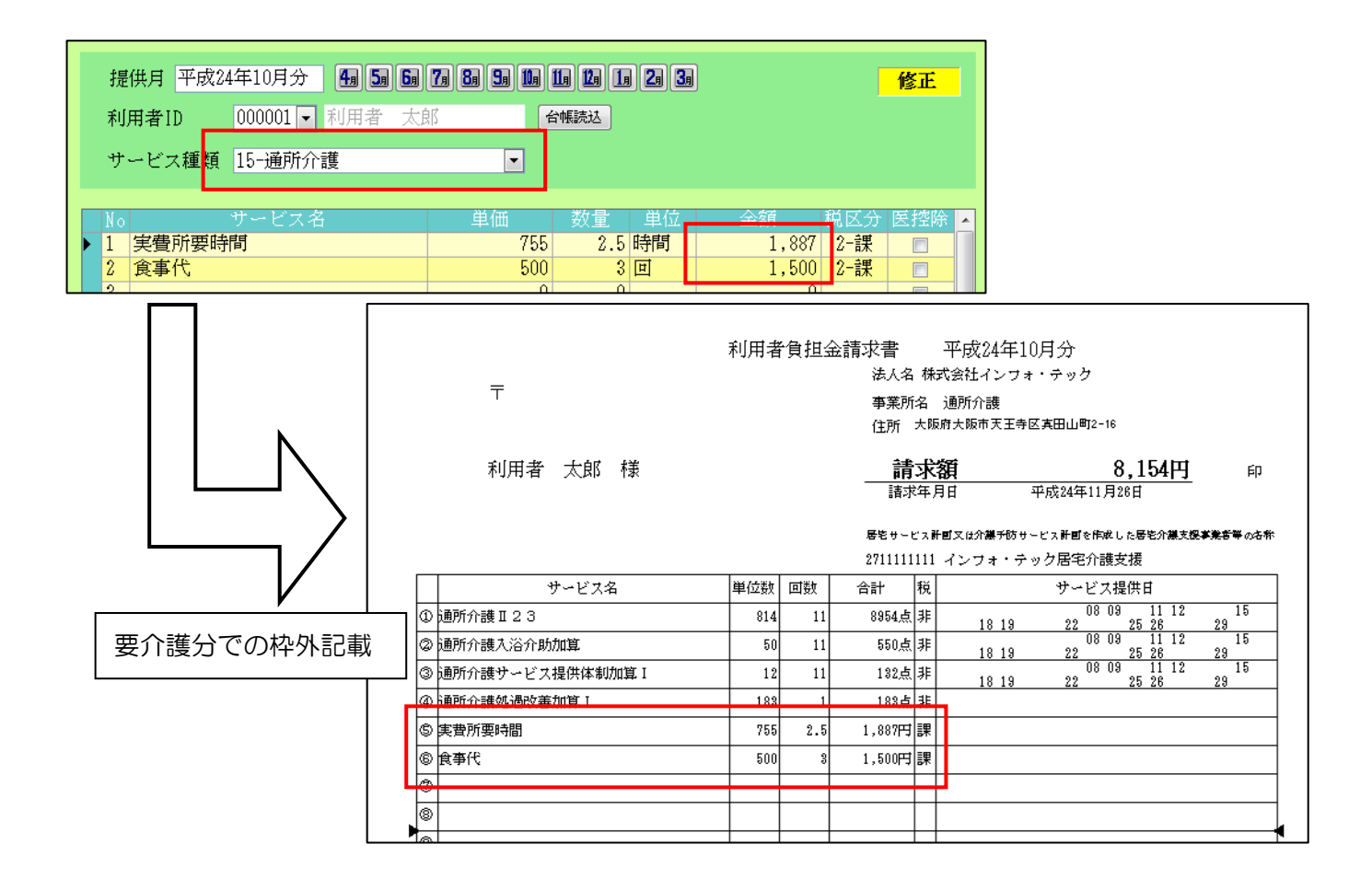

| 提供月平成24年10月分 <b>4月 5月 5月 7月 8月 5月 1月 1月 1月 1月 2月 3月 修正</b><br>利用者 ID 000001 ▼ 利用者 太郎 合幅誌区 |                                           |                     |                                                       |                                        |        |  |  |
|-------------------------------------------------------------------------------------------|-------------------------------------------|---------------------|-------------------------------------------------------|----------------------------------------|--------|--|--|
| サービス種類 65-介護予防通所介                                                                         |                                           |                     |                                                       |                                        |        |  |  |
| No         サービス名           1 食事代         2 おやつ代           3 その他                           | 単価 数量 単位<br>500 1 回<br>100 0 回<br>300 0 回 | 全館<br>500<br>U<br>O | <sup>11</sup> ○ 分 医控除 ▲     2-課 □     2-課 □     2-課 □ |                                        |        |  |  |
|                                                                                           | Ŧ                                         | 利用者負担会              | 金請求書 平成2<br>法人名 株式会社イ<br>事業所名 通所介語<br>住所 大阪府大阪市       | 4年10月分<br>ンフォ・テック<br>痩<br>天王寺区真田山町2-16 |        |  |  |
|                                                                                           | 利用者 太郎 様                                  |                     | <b>請求額</b><br><sup>請求年月日</sup>                        | <u>1,290円</u><br>平成24年11月26日           | ÉD     |  |  |
|                                                                                           |                                           |                     | 居宅サービス計画又は介護<br>2711111111 インフ:                       | 見予防サービス計画を作成した居宅介濃支援事業:<br>オ・テック居宅介護支援 | 言葉 の各称 |  |  |
|                                                                                           | サービス名                                     | 単位数 回数              | 合計 税                                                  | サービス提供日                                |        |  |  |
| 표+변신조~변입키                                                                                 | ① 予防通所介護2·日割                              | 138 5               | 690点 非                                                |                                        |        |  |  |
| 安又抜刀 じりやか記載                                                                               | ② 予防通所介護処遇改善加算 I                          | 14 1                | 14点 非                                                 |                                        |        |  |  |
|                                                                                           |                                           | 35 1                | 25.左 3분                                               |                                        |        |  |  |
|                                                                                           | @ 食事代                                     | 500 1               | 500円課                                                 |                                        |        |  |  |
|                                                                                           |                                           |                     |                                                       |                                        |        |  |  |

## 5、日報での枠外ー括入力(通所介護システム・小規模多機能システムのみ)

通所介護システム、小規模多機能システムにて枠外を日報で管理している場合、日別での枠外管理以外に利用者 別でも枠外管理ができるよう改善されました。小規模多機能システムを導入されているお客様は新しく追加され た機能です。

【日別 枠外別入力画面】

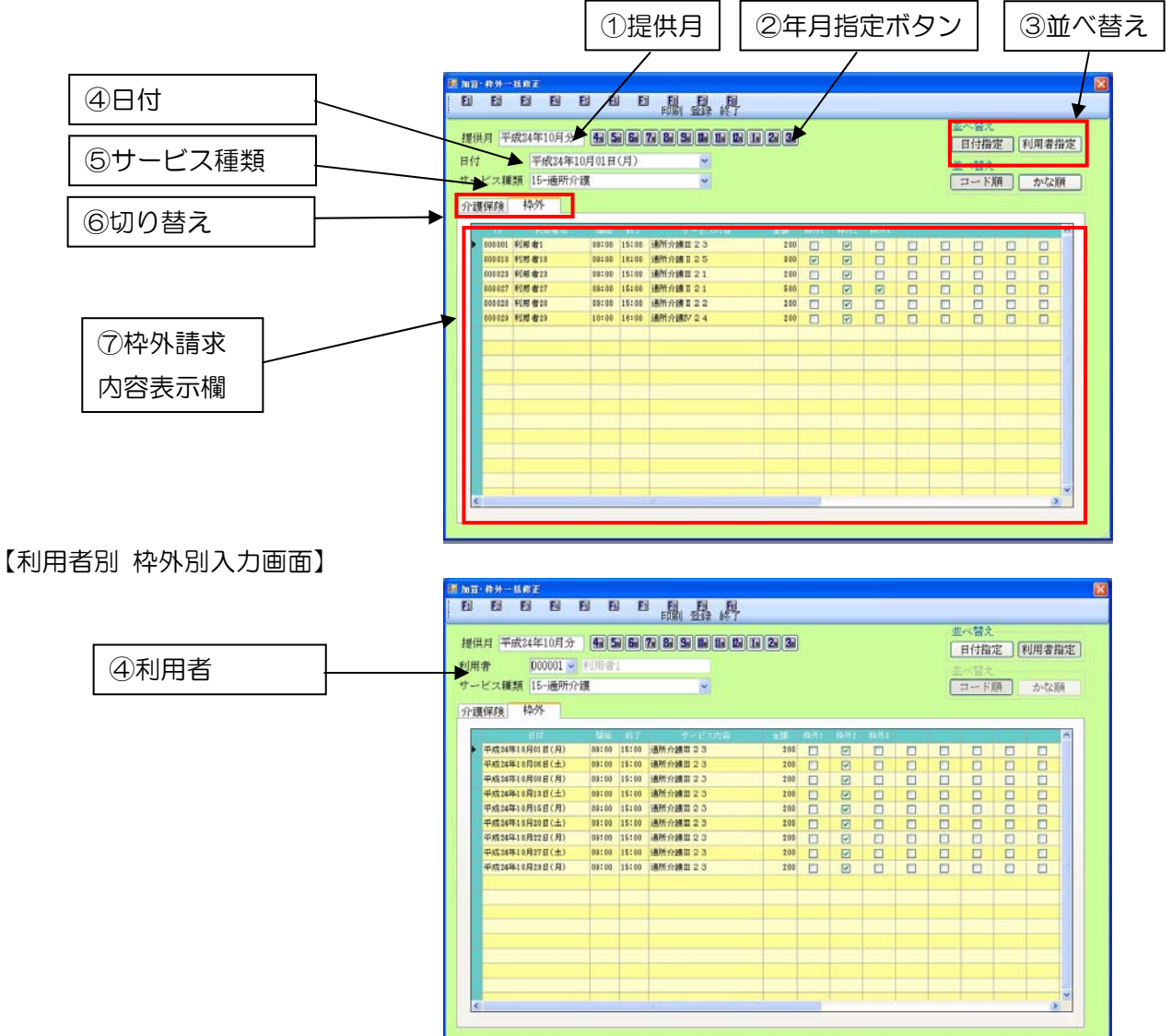

| 項目         | 説明                                  |  |  |  |  |  |  |
|------------|-------------------------------------|--|--|--|--|--|--|
| ①提供月       | 作成する月を指定します。既定値として現在の年月が表示されています。キー |  |  |  |  |  |  |
|            | ボードでの入力も可能です。                       |  |  |  |  |  |  |
| ②月指定       | ボタンを押すと提供月の年月がボタンを押した月に変更されます。      |  |  |  |  |  |  |
| ③並べ替え      | 日付指定/利用者指定を選択します。                   |  |  |  |  |  |  |
| ④日付指定欄/    | 日付/利用者を選択します。日付であればその日のサービス利用分が、利用者 |  |  |  |  |  |  |
| 利用者指定欄     | であればその利用者の1つ気分の情報が表示されます。           |  |  |  |  |  |  |
| ⑤サービス種類    | ▼をクリックしてサービス種類を選択します。               |  |  |  |  |  |  |
| ⑥枠外入力指定    | 枠外を選択します。小規模多機能では使用しません。            |  |  |  |  |  |  |
| ⑦枠外請求内容入力欄 | 枠外での請求内容の入力・表示します。請求する枠外の箇所にチェックをつけ |  |  |  |  |  |  |
|            | ます                                  |  |  |  |  |  |  |

## ■初期設定(例:小規模多機能)

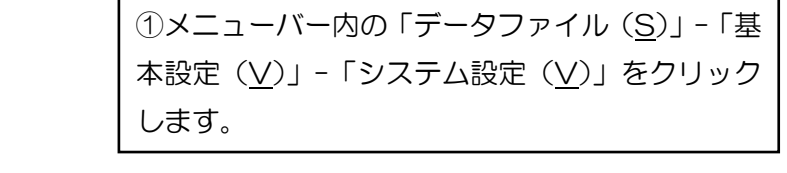

| 登録 校丁           金穀設定         花田設定         メニュー オブション           皆景色         初四小説         100-スタンダード ×         10回スタンダード ×           通知介護         100-スタンダード ×         10回スタンダード ×         10回スタンダード ×           通知介護         100-スタンダード ×         10回スタンダード ×         10回スタンダード ×           「御餐管理指導         100-スタンダード ×         10回スタンダード ×         10回スタンダード ×           台観開係         100-スタンダード ×         10回スタンダード ×         10回スタンダード ×           台観開係         100-スタンダード ×         10回スタンダード ×         10回スタンダード × | 「枠外日報 小規模 枠外を日報で管理する」<br>にチェックを付けます。<br>※通所介護の場合は<br>「枠外日報 通所介護 枠外を日報で管理する」<br>にチェックを付けます。 |
|----------------------------------------------------------------------------------------------------|--------------------------------------------------------------------------------------------|
|                                                                                                    |                                                                                            |
|                                                                                                    | を日報で管理する                                                                                   |
|                                                                                                    |                                                                                            |
|                                                                                                    | (3)登録(F9))をクリックして登録して下さい。                                                                  |

| 🔜 ୬ステ | ム設定        |    |    |    |            |   |            |          |                      |
|-------|------------|----|----|----|------------|---|------------|----------|----------------------|
| F1    | <b>F</b> 2 | F3 | F4 | Es | <b>F</b> 6 | E | <b>F</b> 8 | E9<br>登録 | <mark>题</mark><br>終了 |

以上で、日報で枠外の管理を行える設定となりま した。

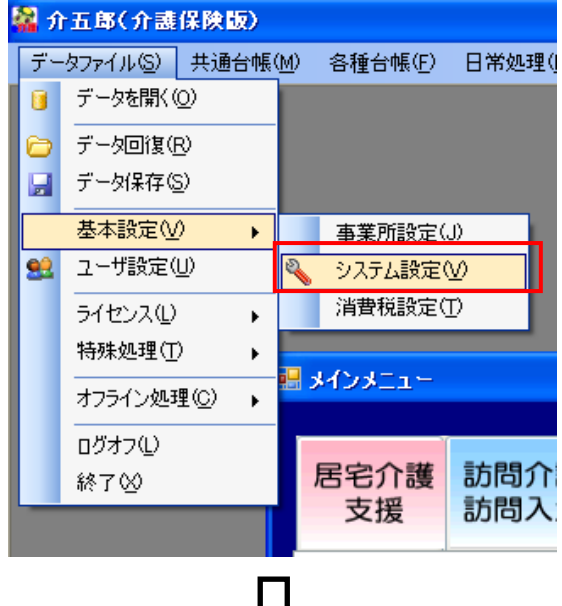

| Þ    |      | 報予     | 定2      | した    |     |      |       |        |      |        |        |
|------|------|--------|---------|-------|-----|------|-------|--------|------|--------|--------|
| 小規模) | 日報入力 | া চা   | Fa      | Fa    | E   | Fa   | Fa Fa |        |      |        |        |
|      |      | 削      | ÷       |       | 取达  |      | 終了    |        |      |        |        |
| «    |      | 平成     | 24年 10  | )月    |     | »    | 平成24年 | 10月02日 | (vk) |        |        |
| B    | B    | 'k     | 75      | 木     | 金   | ±    |       |        | ~~~  |        |        |
| 3(   | 1    | 2      | 8       | 4     | 5   | 6    |       |        |      |        |        |
| 8    |      | 3      | +0      | 11    | 12  | 13   |       |        |      |        |        |
| 14   | 15   | 16     | 17      | 18    | 19  | 20   |       | 並べれ    | 国家   |        |        |
| 2    | 22   | 23     | 24      | 25    | 26  | 27   |       |        |      | rt-fai | etet M |
| 21   | 29   | 30     | 31      | 1     | 2   | 3    |       |        | プ順   | 明      | 间川     |
|      | 5    | 6      | 7       | 8     | 9   | 10   | 一括修正  | X      | 分順   | 時      | 間      |
|      |      |        |         |       |     | _    |       |        |      |        |        |
|      | 日付   |        | 利       | 用ID   | 利   | 」用者名 | 開始    | 終了     |      | ヨード    |        |
| 平成24 | 年10月 | 02日(少  | <)  000 | 0002  | 利用者 | F 次郎 | 09:00 | 12:00  | 75   | 1121   | 子      |
| 平成24 | 年10月 | 02日()  | () 000  | 0001  | 利用者 | 下 太郎 | 10:00 | 16:00  | 73   | 1131   | 小      |
| 平成24 | 年10月 | UZH () | () 000  | 0004  | 利用者 | 下 花子 | 13:00 | 15:00  | 75   | 1111   | Ť      |
| 平成24 | 年10月 | 02日(少  | 000     | 10.03 | 利用者 | F 二郎 | 20:00 | 07:00  | 73   | 1151   | 小      |
| _    |      |        |         |       |     |      |       |        |      |        | -      |

①日報予定入力をクリック し日報入力の画面を表示さ せます。初期値では本日の日 付が指定されていますので、 枠外の管理を行いたい該当 の日付を選択し、一括修正を クリックします。

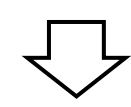

| ◎ 加算・枠外一括修正 ● 加算・枠外一括修正 ● 回 回   | ES ES E                                                                     | · · · · · · · · · · · · · · · · · · ·              |                               |   |                      |         |               |                            |                    |             | 8 |
|---------------------------------|-----------------------------------------------------------------------------|----------------------------------------------------|-------------------------------|---|----------------------|---------|---------------|----------------------------|--------------------|-------------|---|
| 提供月 平成24年10月会<br>日付 平成24年1<br>9 | 0月02日(火)<br>2 <b>後派皇后</b> 七                                                 | <del>7 2 2 2 2 2</del> 2 2 2 2 2 2 2 2 2 2 2 2 2 2 | 2. 3.                         |   |                      |         |               | UNEX<br>日付指<br>UNEX<br>コード | 。<br>定<br>[<br>順][ | 川用者指<br>かな順 | 碇 |
|                                 | R8%         8%7           10:00         18:00           20:00         07:00 | サービス内容<br>小規模多模約3<br>小規模多模約5                       | 2 <b>50</b><br>1.500<br>1.400 |   | <u>受</u> 食<br>マ<br>マ | 78<br>2 | その他<br>マ<br>一 |                            |                    |             |   |
|                                 |                                                                             | R                                                  |                               | 7 |                      |         |               |                            |                    |             |   |

| 金額    | 朝食       | 昼食       | 夕食       | その他      |  |
|-------|----------|----------|----------|----------|--|
| 1,500 |          | <b>V</b> |          | <b>V</b> |  |
| 1,400 | <b>V</b> | <b>V</b> | <b>V</b> |          |  |
|       |          |          |          |          |  |

|                      | 反映       |            |     |
|----------------------|----------|------------|-----|
| № 枠外項目マスタ            |          |            | 23  |
| E1 E2 E3 E9 E5 E6 E1 | Es Es En |            |     |
| - 削除                 | 登球 終了    |            |     |
|                      |          |            | 修正  |
|                      |          |            |     |
| 訪問介護 通所介護 福祉用具 討     | 的看護 小規模型 | 管理指導 医療看言  | 蒦   |
|                      |          |            |     |
| No サービス名             | 単価 単位    | 税区分 医控除 略称 | 既定, |
| 1 朝食                 | 200 回    | 2-課 📃 朝食   |     |
| 1 2 昼食               | 500 回    | 2-課 🔳 昼食   |     |
| 3 夕食                 | 700 回    | 2-課 📃 夕食   |     |
| 4 その他                | 1,000 回  | 1-非 📃 その作  | 8 💼 |
| 5                    | 0        |            |     |
| 6                    | 0        |            |     |
| 7                    | 0        |            |     |

②左図のような画面が表示 され、その日のサービス実施 利用者の枠外項目が表示さ れます。

③該当の枠外項目にチェッ クを付けます。この項目はメ ニューバーの「共通台帳(M)」 内にある「枠外項目マスタ (G)」から反映されています。 また、枠外項目マスタ内にあ る既定にチェックをつけて おくと初期値でチェックが 付くようになっています。

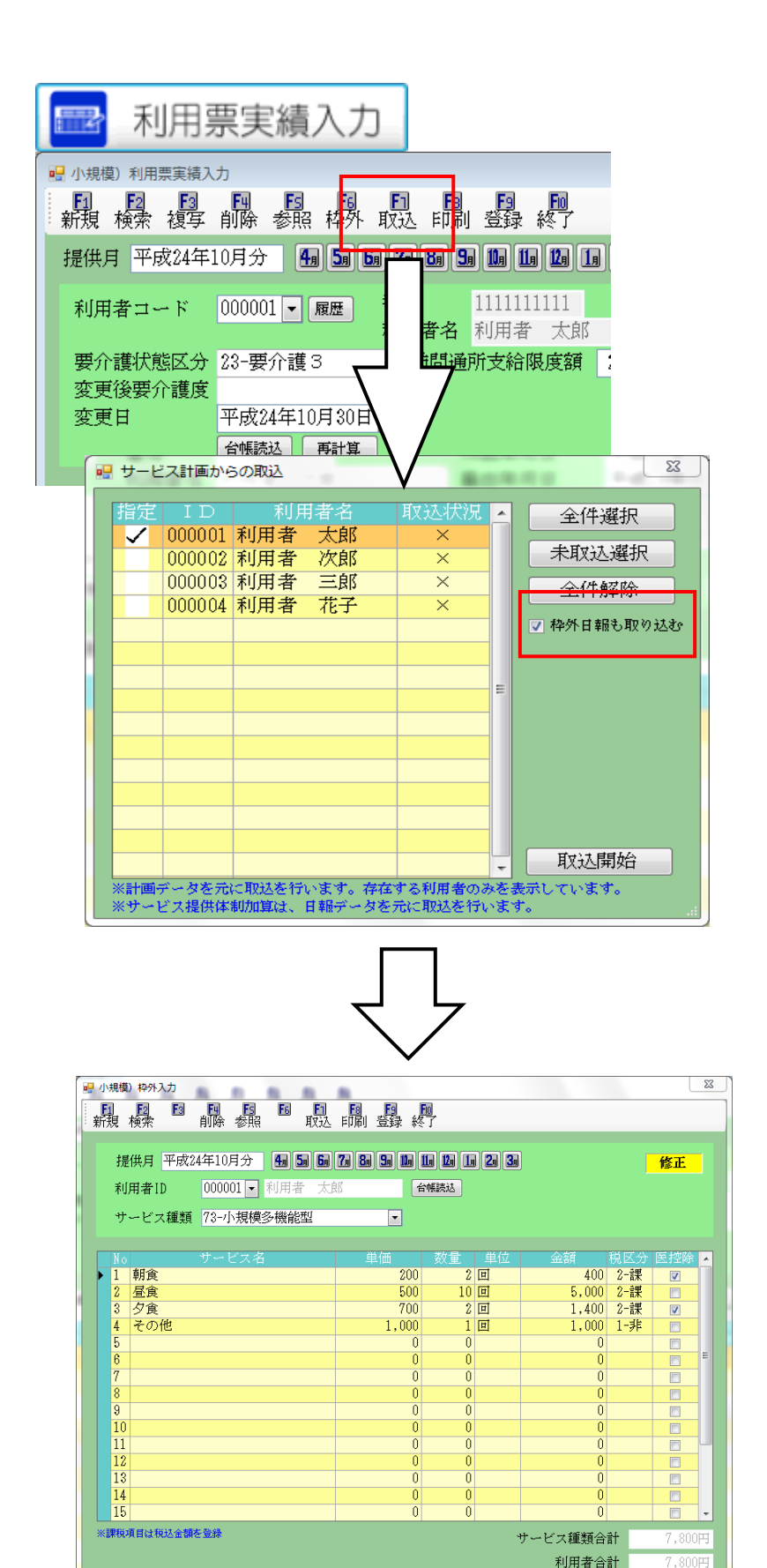

④日報での処理が完了すれば今まで使用して頂いている操作と同様、実績に取り込みを行います。<u>この時に、「枠外日報も取込む」</u>
 <u>「枠外日報も取込む」</u>
 <u>「や外日報も取込む」</u>
 <u>「たチェックを付け取込みます。</u>
 …
 ※通所介護システムをご利用しつ、「日報予定」ではなく「日報実績」をご利用になられている場合は、「利用票
 実績入力」から取り込みを行う為、このチェックは表示されていません。

| ⑤日報で処理を行った枠外  |
|---------------|
| の内容が実績の枠外に自動  |
| 的に入力されるようになり  |
| ます。           |
| ※注意:既に実績にて枠外を |
| 入力しているにも関わらず、 |
| 「枠外日報も取込む」にチェ |
| ックをつけて取込みを行っ  |
| てしまうと、実績で入力した |
| 枠外の内容は削除されてし  |
| まいます。         |

| 🚽 九日期       | 1・枠外一番           | き修正     |                |       |          |       |                   |       |          |          |    |     |             |      |          | 2  |
|-------------|------------------|---------|----------------|-------|----------|-------|-------------------|-------|----------|----------|----|-----|-------------|------|----------|----|
| Ei          | 10               | 1       | 2              | 2     | E        | E     | 印刷 登録 終了          |       |          |          |    |     |             |      |          |    |
| 提供          | 供月 平             | 成24年    | 10日分<br>0001 - |       | )<br>157 | -X-60 | 72 82 99 99 19 19 | 20 30 |          |          |    |     | 2べ替え<br>日付指 | 定 ]  | 利用者打     | 宦定 |
| 1.9/<br>+J- | - ビス利            |         |                |       |          | -     |                   |       |          |          |    |     |             | 1/26 | totel    | 76 |
| <u> </u>    |                  |         | 1 7040         | _ Dat | 10.00    | 50 07 | 1.04              |       |          |          |    |     |             |      | 77.967   | м  |
| 1           | <del>የ</del> ዎሃት |         |                |       |          |       |                   |       |          |          |    |     |             |      |          |    |
|             |                  | 日付      |                |       |          |       | サービス内容            | 순해    | 0/1/k    | 星食       | 少食 | その他 |             |      |          | A  |
|             | 平成24             | 年10月01  | 目(月)           | 09:   | 00       | 10:30 | 小規模多提能 3          | 0     |          |          |    |     |             |      |          |    |
|             | 平成24             | 年10月02  | 目(火)           | 10:   | 00       | 18:00 | 小規模多懂能 3          | 1,500 | <b>1</b> | <b>V</b> |    |     |             |      |          |    |
|             | 平成24             | 年10月08  | 目(水)           | 09:   | 00       | 10:30 | 小規模多模能3           | 0     | <b>F</b> |          |    |     |             |      | <b>E</b> |    |
|             | 0 平成24           | 年10月04  | 目(木)           | 10:   | 00       | 18:00 | 小規模多提能3           | 1,400 |          |          |    |     |             |      |          |    |
|             | 平成24             | 年10月05  | (金)            | 091   | 00       | 10:30 | 小規模多根能 3          | 0     | 1        |          |    |     |             |      | <b>1</b> |    |
|             | 平成24             | 年10月08  | 目(土)           | 101   | 00       | 18:00 | 小規模多複能 3          | 0     |          |          |    |     |             |      |          | 1  |
|             |                  | E10808  | <b>月(日)</b>    | 09:   | 00       | 10:30 | 小規模多提能 3          | 0     |          |          |    |     |             |      |          |    |
|             | 平成24             | 410,400 |                |       |          |       |                   |       |          |          |    |     |             |      |          |    |
|             | 平成24<br>平成24     | 年10月08  | 目(火)           | 10:   | 00       | 18:00 | 小規模多懂能 3          | 0     | (m)      |          |    |     |             |      |          |    |

①画面左上にある並び替え にて利用者指定をクリック し、管理を行いたい該当の利 用者を選択すると、選択した 利用者の1月分の枠外項目 の管理を行うことができま す。

②例えば月途中で要介護度 が変更になった時の事を考 慮し、「サービス種類」を選 択することにより、要介護と 要支援の枠外をそれぞれで 入力することが可能です。 (サービス毎の管理P.26 参照)

| 提  | 供   | 月 平    | 成24年                  | 10月分           | <b>4</b> 1 <b>5</b> 1 | 6          | <b>7a 8a 9a</b> ( | 10a 11a 12a 1 |
|----|-----|--------|-----------------------|----------------|-----------------------|------------|-------------------|---------------|
| 日何 | ł   |        | 平                     | 成24年10月        | 月02日(                 | 火)         |                   | -             |
| サー | - ŀ | ごス種    | 類 📶                   | -小規模多          | 機能型                   | 据宅/        | ♪護                |               |
| ł  | 染   | 外      | <mark>73</mark><br>75 | -小規模多<br>-介護予防 | 小規模                   | たう)<br>多機能 | ♪禮<br>經居宅介        | 護             |
| _  |     |        |                       |                |                       |            |                   |               |
|    |     | ΙD     | 利                     | 用者名            | 開始                    |            |                   | ビス内容          |
|    | r I | 000001 | 利用者                   | 太郎             | 10:00                 | 16:00      | 小規模多機能            | 23            |
|    | I   | 000003 | 利用者                   | 三郎             | 20:00                 | 07:00      | 小規模多機能            | 25            |
|    |     |        |                       |                |                       |            |                   |               |

## 7.入金管理ー括伝票作成における全件選択機能追加について

利用者負担入金管理において、一括伝票入力を用いて伝票作成を行う際に全利用者を選択したい場合、一人一人 チェックをつけなければいけませんでしたが、今回のバージョンアップにより、一括で全ての利用者を選択できる 機能を追加しました。また、それに加え利用者の選択を一括で解除する機能を追加しました。

#### ■介五郎操作

## 🔜 利用者負担入金管理

入金方法

サービス種類 11-訪問介護

入金月 平成24年11月分 第 5 6 7 8 5 1 1 1 1 2 3

¥

| 入全管理)  | 利用者負担入金管理           |        |         |     |        |        |
|--------|---------------------|--------|---------|-----|--------|--------|
| E1 E2  |                     |        | NOT NOT |     |        |        |
|        |                     |        |         | ล   | 並べ替え   | _      |
| 近H代月 - | PR(44-10A 7 10 20 0 |        |         |     | ⊐ F/0  | しかな順   |
| サービス   | 種類 11-訪問介護          | ~      |         |     |        | 繰越済    |
| ΙD     | 利用者名                | 前月末残高  | 今回入金額   | 经越销 | 今回請求額  | 7月末残而  |
| 000001 | 利用者1                | 26,366 | 26,366  | 0   | 1,000  | 1,000  |
| 000002 | 利用者2_中山間            | 17,438 | 17,438  | 0   | 30,149 | 30,149 |
| 000003 | 利用者3_公_本人1000       | 27,658 | 27,658  | 0   | 1,000  | 1,000  |
| 800000 | 利用者8_医療費控除          | 2,669  | 2,669   | 0   | 4,367  | 4,367  |
| 000009 | 利用者9_要介護4           | 21,665 | 21,665  | 0   | 6,468  | 6,468  |
| 000016 | 利用者16_2号生保          | 4,000  | 4,000   | 0   | 0      | 0      |
| 000017 | 利用者17               | 14.747 | 14.747  | 0   | 3,833  | 3,833  |
| 000018 | 利用者18               | 7,418  | 7,418   | 0   | 9,965  | 9,965  |
| 000019 | 利用者19_要介護3          | 14,843 | 14,843  | 0   | 8,626  | 8,626  |
| 000020 | 利用者20_要介護4→3        | 21,740 | 21,740  | 0   | 9,827  | 9,827  |
| 000022 | 利用者22_社福減免          | 8,653  | 9,653   | 0   | 2,979  | 2,979  |
| 000023 | 利用者23               | 8,666  | 8,666   | 0   | 2,431  | 2,431  |
| 000025 | 利用者25_要支援           | 0      | 0       | 0   | 534    | 534    |
| 000027 | 利用者27               | 12,595 | 12,595  | 0   | 5,213  | 5,213  |
| 000028 | 利用者28               | 9,965  | 9,965   | 0   | 6,340  | 6,340  |
| 000029 | 利用者29               | 16,485 | 16,485  | 0   | 0      | 0      |
|        |                     |        |         |     |        |        |
|        |                     |        |         |     |        | 5      |
|        |                     |        |         |     | 7      | 金伝票入力  |
|        |                     |        |         |     |        |        |

①利用者負担入金管理画面の入金伝票入力をクリ ックします。

②入金伝票入力で一括(F5)をクリックします。

③一括伝票入力画面で<u>全件選択</u>をクリックする と、全利用者を選択できます。

また、全件解除をクリックすると、利用者の選択 を全て解除できます。

| <b>ヨ</b> ー<br>フ<br>サ | - 括6<br>(金)<br>(十一) | ☆票入力<br>目 平成24<br>ごス種類 | 年11月分 例 5 6              | 7. 8. 9. 1. 1<br>• | <ul> <li>1.2.3。</li> <li>並べ替え</li> <li>ニード順 かな別</li> </ul> |                            |
|----------------------|---------------------|------------------------|--------------------------|--------------------|------------------------------------------------------------|----------------------------|
|                      | 冒定                  | ID                     | 利用者名                     | 当月残高               | 入金額 入金方法                                                   |                            |
|                      | $\checkmark$        | 000001                 | 利用者1                     | 1,000              | 1,000 2-銀行                                                 |                            |
|                      | √_                  | 000002                 | 利用者2_中山間                 | 30,149             | 30,149 1-現金                                                | 全件解除                       |
|                      | √.                  | 000003                 | 利用者3_公_本人10              | 1,000              | 1,000 1-現金                                                 |                            |
|                      | √.                  | 00008                  | 利用者8_医療費控                | 4,367              | 4,367 1-現金                                                 |                            |
|                      | √.                  | 000009                 | 利用者9_要介護4                | 6,468              | 6,468 2-銀行                                                 |                            |
|                      | √,                  | 000017                 | 利用者17                    | 3,833              | 3,833 2-銀行                                                 |                            |
| H                    | ×,                  | 000018                 | 利用者18                    | 9,905              | 3,305 3~野1更                                                |                            |
| H                    | × ,                 | 000019                 | 利用者13_安川設3<br>利用者13_安川設3 | 0,020              | 0,020 2-3股1」                                               |                            |
|                      | × /                 | 000020                 | 利用者20_安川設4               | 2 070              | 2,027 1-38 並                                               |                            |
| ŀ                    | ×<br>/              | 000022                 | 利用者 66_111番(現元<br>利用券??  | 2,070              | 2,373 2-3001 3                                             | <b>—</b>                   |
|                      | 1                   | 000025                 | 利田孝公 西支塔                 | 534                | 5.24 2_全国行                                                 |                            |
| H                    | 1                   | 000027                 | 利田者?7                    | 5 213              | 5 213 3-郵便                                                 | -                          |
|                      | 1                   | 000028                 | 利用者28                    | 6,340              | 6.340 1-現金                                                 |                            |
|                      |                     |                        | 1.07.19 10 10 10         | 0,010              | 0,010 1 50.112                                             |                            |
| T                    |                     |                        |                          |                    |                                                            |                            |
|                      |                     |                        |                          |                    |                                                            |                            |
|                      |                     |                        |                          |                    |                                                            | ────────────────────────── |
|                      |                     |                        |                          |                    |                                                            |                            |
|                      |                     |                        |                          |                    |                                                            | 作成開始                       |
| L                    |                     |                        |                          |                    |                                                            | ×                          |

盖尔替法

「公園番号版」 日付順 コード版

## 8.その他改善点

前頁までの1から7の項目の他、下記内容について改善しました。

- 【概要】
  - 1. 訪問介護計画書の具体的援助内容に「担当訪問介護員氏名」の項目を追加しました。
  - 2. 利用票・提供票の各入力画面に「請求単位数」という項目を追加しました。
  - 3. 居宅介護支援の特定集中減算集計表に集計元となった年が分かる様、表記を追加しました。
  - 4. (予防) 居宅サービス計画書の「初回」「紹介」「継続」について複数選択可能になりました。
  - 5. サービス内容入力画面にて、「表示のみ」のチェックボックスが「請求区分」のリスト形式になりました。
  - 6. 公費日割りの際の処遇改善加算等の負担額が表示されるように改善いたしました。

#### 【各詳細】

1. 訪問介護計画書の具体的援助内容のサービス内容入力画面に「担当訪問介護員氏名」の項目を追加。また、 計画書印刷出力結果(帳票)においても項目を追加しました。

(例)

【サービス内容入力画面】

※管理日が平成 24 年 4 月以降 からのみ反映されます

| 種类<br>区分<br>80分 内容  | 頁1 身体介護<br>う 食事介助<br>章 <sup>食事介助</sup>                                | <b>&gt;</b>                                                                                                    | 種類4<br>区分                                                                                                    | · 確定                                                                                                    |
|---------------------|-----------------------------------------------------------------------|----------------------------------------------------------------------------------------------------|----------------------------------------------------------------------------------------------------|----------------------------------------------------------------------------------------------------|
| 種类<br>区 5<br>80分 内容 | <ul> <li> <b>身体介護</b><br/><b>食事介助</b> </li> </ul>                     | <b>&gt;</b>                                                                                                    | 種類4<br>区分                                                                                                    | <b>確</b> 定<br>▼                                                                                                    |
| 種業<br>区グ<br>80分 内容  | <ul> <li>① 身体介護</li> <li>② 食事介助</li> <li>③ 食<sup>事介助</sup></li> </ul> | <b>&gt;</b>                                                                                                    | 種類4<br>区分                                                                                                    |                                                                                                    |
| 種类<br>区分<br>80分 内容  | 頁1     身体介護       合     食事介助       容 <sup>食事介助</sup>                  | *                                                                                                    | 種類4<br>区分                                                                                                    | ~                                                                                                    |
| 区分<br>80分 内容        | 食事介助            食事介助                                                  | ~                                                                                                    | 区分                                                                                                    | ~                                                                                                    |
| 80分 内容              | 客 <sup>食事介助</sup>                                                     |                                                                                                    |                                                                                                    |                                                                                                    |
|                     |                                                                       |                                                                                                    | 内容                                                                                                    |                                                                                                    |
| 所要時間                | 書 30分                                                                 |                                                                                                    | 所要 0分<br>時間 0分                                                                                                    | r                                                                                                    |
| ↓ 種类                | 頁2 身体介護                                                               | *                                                                                                    | 種類5                                                                                                    | ~                                                                                                    |
| 区约                  | う 通院・外出介助                                                             | ~                                                                                                    | 区分                                                                                                    | ₩                                                                                                    |
| 内容                  | 予 通院・外出介助                                                             |                                                                                                    | 内容                                                                                                    |                                                                                                    |
| 所要時間                | 20分                                                                   |                                                                                                    | 所要 0分<br>時間                                                                                                    | r                                                                                                    |
| 種类                  | 頁3 生活援助                                                               | ~                                                                                                    | 種類6                                                                                                    | ~                                                                                                    |
| 区分                  | 计 掃除                                                                  | *                                                                                                    | 区分                                                                                                    | ~                                                                                                    |
| 内容                  | 客 居室内やトイレ、卓上の<br>・後片付け                                                | 掃除、ゴミ出し、準備                                                                                                    | 内容                                                                                                    |                                                                                                    |
| 所要時間                | 要 30分                                                                 |                                                                                                    | 所要 0分<br>時間                                                                                                    | r                                                                                                    |
|                     | vīn<br>▼                                                              | <ul> <li>■研問</li> <li>■ 種類2 身体介護</li> <li>区分 通院・外出介助</li> <li>内容 通院・外出介助</li> <li>那要</li> <li>20分</li> <li>種類3 生活援助</li> <li>区分 掃除</li> <li>区分 掃除</li> <li>内容 尾室内やトイレ、卓上の・<br/>・後片付け</li> <li>● 市間</li> <li>30分</li> </ul> | ■       種類2 身体介護       ▼         区分通院・外出介助       ▼         内容       通院・外出介助       ▼         前野       20分         種類3 生活援助       ▼         区分 掃除       ▼         区分       福類3 生活援助       ▼         区分       掃除       ▼         「客内やトイレ、卓上の掃除、ゴミ出し、準備       ●         所要       30分 | ■新聞     ■新聞     ■新聞       ■新聞     ● 「「」」     ● 「」」       ● 種類2     身体介護     ● 種類5       ○ 通院・外出介助     ○ 区分       「「」」     ○ 区分       「」「」     ● 「」」       「」     ○ ○ ○ ○ ○ ○ ○ ○ ○ ○ ○ ○ ○ ○ ○ ○ ○ ○ ○ |

### 【訪問介護計画書 印刷結果】

|        | サービス区分                 | サービ                  | ス内容                                   | 所要時   | 間      |         | 留意事 | 項  |    |
|--------|------------------------|----------------------|---------------------------------------|-------|--------|---------|-----|----|----|
|        | 食事介助                   | 食事介助                 |                                       | 30分   |        |         |     |    |    |
|        | 通院・外出介助                | 通院・外出介助              |                                       | 20分   |        |         |     |    |    |
| ய      | 掃除                     | 居室内やトイレ、卓上の<br>・後片付け | D掃除、ゴミ出し、準備                           | 30分   |        | -       |     |    |    |
| リービ    |                        |                      | · · · · · · · · · · · · · · · · · · · |       |        |         |     |    |    |
| ス<br>1 |                        |                      |                                       |       |        |         |     |    |    |
|        |                        |                      |                                       |       |        |         |     |    |    |
|        | サービス提供曜日               | 月、木                  |                                       | 10:00 | $\sim$ | 11:20   | (合計 | 80 | 分) |
|        | 担当 <mark>訪問</mark> 介護員 | 大阪大郎                 | リービス旋浜時間                              | (     | 41     | 11-身体1: | 生活1 |    |    |

2.利用票・提供票の各入力画面に新しく「請求単位数」という項目を追加しました。この項目の単位数は、限度 額管理対象内の単位数に加え、処遇改善加算など限度額管理対象外の単位数を含みます。従来より存在する「使 用点数」については、限度額管理対象内の単位数のみになります。限度管理対象外の単位数は含みません。こ の「使用点数」との違いにご注意下さい。

#### (例)提供票入力画面

| 🔜 訪問介護) 提供緊                       | 票予定入力                                                |                                                                                     |                                                                                      |                                                                                                    | X                                                                                                    |
|-----------------------------------|------------------------------------------------------|-------------------------------------------------------------------------------------|--------------------------------------------------------------------------------------|----------------------------------------------------------------------------------------------------|----------------------------------------------------------------------------------------------------|
| 新規 検索 複                           | 3 E4 E5 E6<br>写前除参照                                  | 取込 印刷 登録 終了                                                                         |                                                                                      |                                                                                                    |                                                                                                    |
| 提供月 平成24                          | 年11月分 🔚 🔙 🛛                                          | 50 70 80 90 100 10 120 1                                                            | 1, 2, 3,                                                                             |                                                                                                    | 週間担当                                                                                                    |
| 利用者コード<br>要介護状態区<br>変更後要介護<br>変更日 | 000001 <b>▼ 履歴</b><br>分 23-要介護 3<br>度<br>平成24年11月05日 | <ul> <li>番号 2700000001</li> <li>利用者名 利用者1</li> <li>→ 訪問通所支給限度額</li> <li></li> </ul> | 作成年月日<br>届出年月日<br>26750単位 認定有効期間<br>居宅サービン適用期間                                       | 平成_年_月_日<br>平成22年10月15日<br>平成24年02月01日<br>平成24年02月01日<br>平成24年02月01日<br>平成24年02月01日<br>平成24年02月01日<br>平成24年02月01日                                                                                                    | <mark>修正</mark><br>200001 • ケアマネ1<br>平成28年08月30日 •<br>平成28年08月30日 •                                                         |
|                                   | 台帳読込  再計算                                            |                                                                                     | 前月までの短期入所                                                                            | f利用日数 0日                                                                                                    |                                                                                                    |
| 利用票(介護保                           | (介護保険)                                               | ) 利用票(総合事業) 別ま                                                                      | 長(総合事業)                                                                              |                                                                                                    | 行挿入 行削除                                                                                                    |
| M361948                           | サービス名<br>率実所名<br>本介證4<br>ービス事業所1                     |                                                                                     | 10 11 12 13 14 15 16 17 18 15<br>主日月尺火水水金<br>1 4 4 4 4 4 4 4 4 4 4 4 4 4 4 4 4 4 4 4 | 20       21       22       23       24       56       26       27         火水水       全主日       月火       1       1       1       1         1       1       1       1       1       1       1       1         1       1       1       1       1       1       1       1       1       1       1       1       1       1       1       1       1       1       1       1       1       1       1       1       1       1       1       1       1       1       1       1       1       1       1       1       1       1       1       1       1       1       1       1       1       1       1       1       1       1       1       1       1       1       1       1       1       1       1       1       1       1       1       1       1       1       1       1       1       1       1       1       1       1       1       1       1       1       1       1       1       1       1       1       1       1       1       1       1       1       1       1 <td>28 29 30 31 合計<br/>水 水 金<br/>4<br/>3<br/>4<br/>3<br/>4<br/>5<br/>5<br/>5<br/>5<br/>5<br/>5<br/>5<br/>5<br/>5<br/>5<br/>5<br/>5<br/>5<br/>5<br/>5</td> | 28 29 30 31 合計<br>水 水 金<br>4<br>3<br>4<br>3<br>4<br>5<br>5<br>5<br>5<br>5<br>5<br>5<br>5<br>5<br>5<br>5<br>5<br>5<br>5<br>5 |
| 公費情報                              | 備考                                                   | 支給限度額 26,750                                                                        | 単位 使用点数 2,668単位 5                                                                    | 支給残量 24,082単位 請:                                                                                                    | 求単位数 2,775単位                                                                                                    |
|                                   | 例)<br>使用点数(                                          | (2,688 単位)                                                                          | :限度額管理対象                                                                             | 支内の単位数を                                                                                                    | 表示                                                                                                    |
|                                   | 請求単位数<br>上記の場合                                       | な(2,775 単位<br>5であれば 107                                                             | 1):限度額管理対<br>7単位分の処遇改                                                                | 対象外の単位数<br>:善加算の単位;                                                                                                    | が含まれて表<br>が含まれてい                                                                                                    |

3. 居宅介護支援の特定集中減算集計表を印刷出力していただいた際に、集計元となった年が分かる様、年度の表気を追加しました。

| र्भ । ४२   | <b>本学</b> 託 夕   | 3  | 月     | 4  | 月     | 5  | 月     | 6  | 月     | 7  | 月     | 8  | 月     | 期間 |
|------------|-----------------|----|-------|----|-------|----|-------|----|-------|----|-------|----|-------|----|
| 体 人 名      | 争 未 別 名         | 件数 | 割合    | 件数 | 割合    | 件数 | 割合    | 件数 | 割合    | 件数 | 割合    | 件数 | 割合    | 件数 |
| 000001 法人1 | 000001 サービス事業所1 | 3  | 100.0 | 1  | 100.0 | 1  | 100.0 | 3  | 100.0 | 4  | 100.0 | 1  | 100.0 | 1  |
| 100001 法人1 | 法人合計            | 3  | 100.0 | 1  | 100.0 | 1  | 100.0 | 3  | 100.0 | 4  | 100.0 | 1  | 100.0 | 1  |
| サービス種類合計   |                 | 3  | 100.0 | 1  | 100.0 | 1  | 100.0 | 3  | 100.0 | 4  | 100.0 | 1  | 100.0 | 1  |

4. (予防) 居宅サービス計画書の「初回」「紹介」「継続」について複数選択可能になりました。

| 利用者ID          | 000001 🖌 利用者1 |            | 管理日 平成24年11. | 月20日 🔽 🔽 作成年月日 平月  | 载_年_月_日 <mark>新規</mark> |
|----------------|---------------|------------|--------------|--------------------|-------------------------|
| 被保険者番号         | 2700000001    | 台帳読込       |              |                    |                         |
| 作成(変更)日        | 平成_年_月_日      | 初回作成年月日    | 平成24年08月01日  | 担当者 000001 🗸 ケアマネ1 | 個人情報                    |
| 要介護状態          | 23-要介護3       | ▼ 支援事業所    | ~            |                    |                         |
| 認定年月日          | 平成24年02月01日   | 認定有効期限     | 平成24年02月01日  | ~ 平成26年08月30日      | 初回祝介継続                  |
| 居宅サービス計画       | 画書(1) 居宅サービ:  | ス計画書(2) 担当 | 诸会議資料        | 週間スケジュール           | 表 モニタリング表入力             |
| 利用者及び家族の生活に対する |               |            |              |                    | <u>^</u>                |

5. 短期入所サービスの 30 日超のサービス内容入力機能を追加したことで、「表示のみ」のチェックボックスを 「請求区分」のリスト形式になりました。居宅介護支援システムでは、「請求区分」に「30 日超」も表示されます。

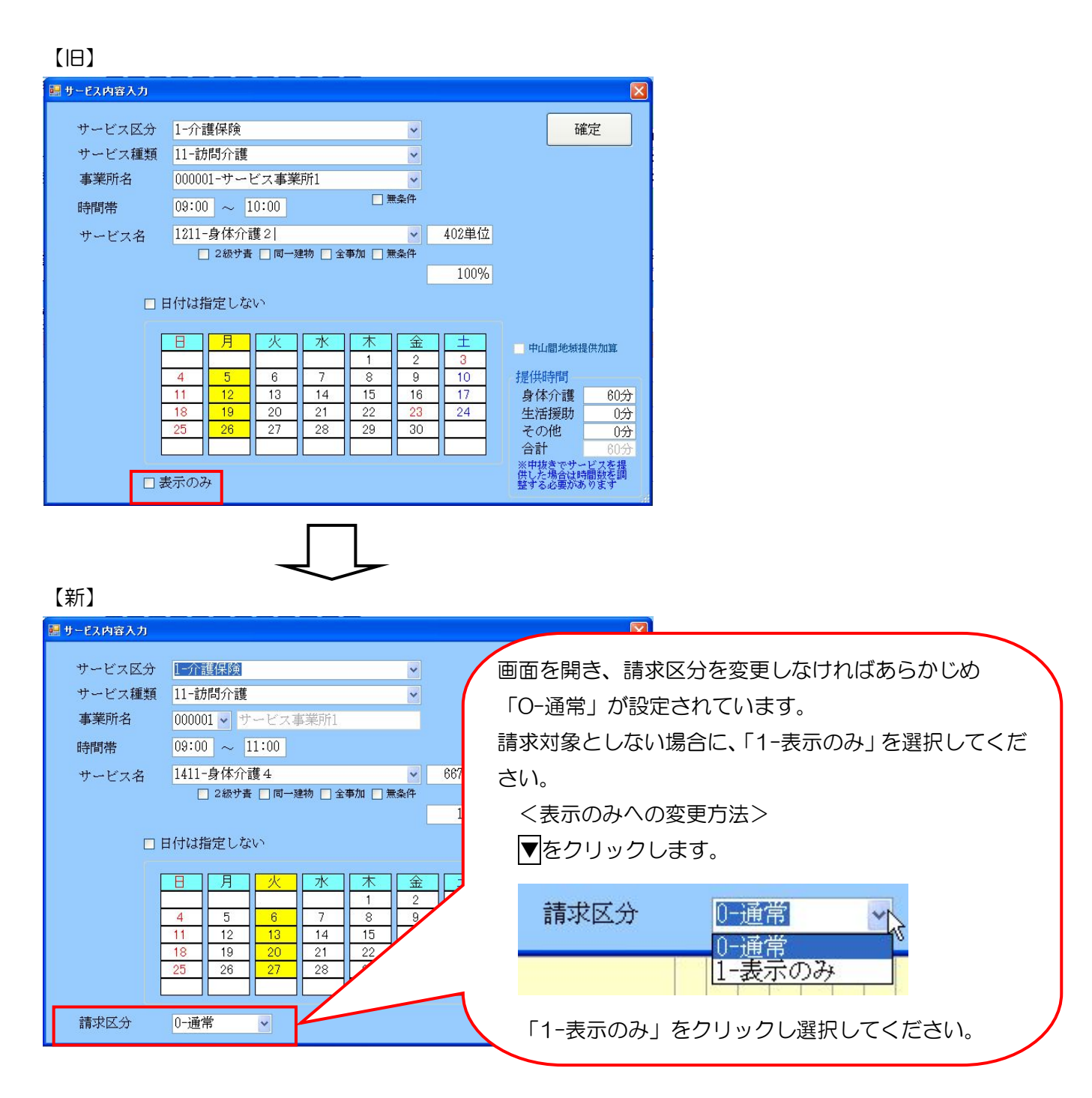

- 6.利用票・提供票別表では、公費の日割りを行った際に処遇改善加算等の限度額管理対象外サービス分は利用者 負担額が表示されていませんでしたが、公費日割り分の利用者負担額も表示されるようなり、また、処遇改善 加算一覧表にて公費日割り分の利用者負担額も記載されるようになりました。
  - 【例:訪問介護、提供票別表】

| 利   | 用票(介護(     | <b>呆険) 別表(介護保険)</b> | 利用票(総合事            | 業) 別 | 表(総合 | 全事業  | )     |       |       |        |      |       | 行挿入    | 行削    | 余 |
|-----|------------|---------------------|--------------------|------|------|------|-------|-------|-------|--------|------|-------|--------|-------|---|
| 0   | 🔵 限度額管理対   | 象内サービス 🧿 限度額管理      | 対象外サービス            | *    | 対象外サ | ービスは | k内訳表示 | となります | *。限度  | 順管理対象外 | での公園 | 費の日割表 | 示は対応して | こいません | • |
|     |            |                     |                    | 開通所区 | 万支箱門 | 医官理  | ・利用者」 | 1.但計具 |       |        |      |       |        |       |   |
|     | 事業所番号      | 事業所名                | サービス種類             |      | 日數外  |      | 限度外   | 限度内   |       | 費用総額   |      | 給付額   | 負担内    | 負担外   | * |
|     | 2222222222 | 訪問介護事業所             | 訪問介護特別地域<br>加算     | 121  |      |      | 0     | 121   | 11.05 | 1337   | 100  | 1337  | 0      | 0     |   |
|     | 2222222222 | 訪問介護事業所             | 訪問介護中山間地<br>域等提供加算 | 46   |      |      | 0     | 46    | 11.05 | 508    | 100  | 508   | 0      | 0     |   |
|     | 2222222222 | 訪問介護事業所             | 訪問介護処遇改善<br>加算 I   | 89   |      |      | 0     | 39    | 11.05 | 430    | 100  | 430   | 0      | 0     |   |
| - 1 |            |                     |                    |      |      |      |       |       |       |        |      |       |        |       | E |

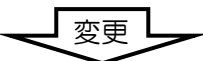

| 禾 | 用票(介護      | 保険) 別表(介護保険)        | 利用票(総合事            | 業) 別  | 表(総合 | (業事会) | )    |      |       |        |      |       | 行挿入    | 行削    | 凃 |
|---|------------|---------------------|--------------------|-------|------|-------|------|------|-------|--------|------|-------|--------|-------|---|
| ( | 🗋 限度額管理対   | f象内サービス 🍥 限度額管理     | 対象外サービス            |       |      |       |      |      | *     | 限度額管理対 | 掾外サー | ・ビスは内 | 訳として表示 | おしていま | す |
| Γ |            |                     | Ē                  | 訪問通所区 | 分支給降 | 限度管理  | ・利用者 | 自担計算 |       |        |      |       |        |       | - |
|   | 事業所番号      | 事業所名                | サービス種類             |       | 日数外  | 日数内   | 限度外  | 限度内  |       | 費用総額   |      | 給付額   | 負担内    | 負担外   |   |
| J | 2711111111 | インフォ・テック訪問介護<br>事業所 | 訪問介護特別地域<br>加算     | 121   |      |       | 0    | 121  | 11.05 | 1337   | 100  | 1269  | 68     | 0     |   |
|   | 2711111111 | インフォ・テック訪問介護<br>事業所 | 訪問介護中山間地<br>域等提供加算 | 46    |      |       | 0    | 46   | 11.05 | 508    | 100  | 482   | 26     | 0     |   |
|   | 2711111111 | インフォ・テック訪問介護<br>事業所 | 訪問介護処遇改善<br>加算 I   | 39    |      |       | 0    | 39   | 11.05 | 430    | 100  | 407   | 23     | 0     |   |

### 【例:訪問介護、処遇改善加算一覧表】

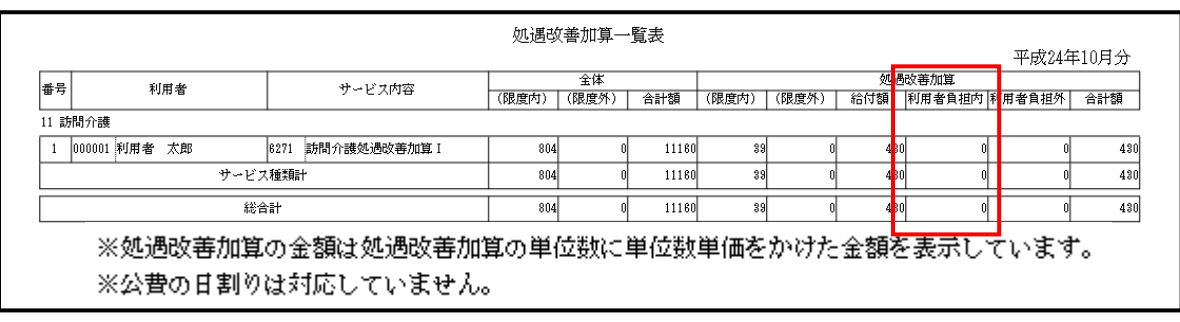

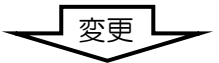

| #문   | 予 利用者         |      | 社会ビス内容      |       | 全体    |        |       |       | 処   | 過改善加算    |       |         |
|------|---------------|------|-------------|-------|-------|--------|-------|-------|-----|----------|-------|---------|
| 8.43 |               |      | 2 - C XMB   | (限度内) | (限度外) | 合計額    | (限度内) | (限度外) | 給付額 | 利用者負担内 利 | 用者負担外 | 負担外 合計額 |
| 1 訪  | 間介護           |      |             |       |       |        |       |       |     |          |       |         |
| 1    | 000001 利用者 太郎 | 6271 | 訪問介護処遇改善加算I | 804   | 0     | 11,160 | 39    | 0     | 3   | 7 23     | 0     |         |
|      | サービ           | 、種類語 | t           | 804   | 0     | 11,160 | 39    | 0     | 3   | 7 28     | 0     |         |
|      | 総             | 合計   |             | 804   | 0     | 11,160 | 39    | 0     | 3   | 7 23     | 0     |         |
|      |               |      |             |       |       |        |       |       |     | 1 1      | , i   |         |

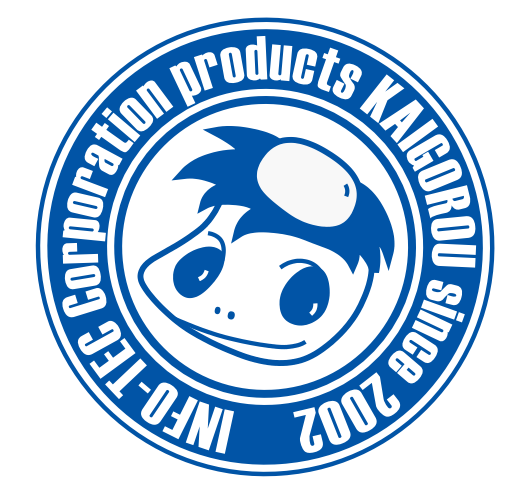

## 介五郎(介護保険版)差分マニュアル

発行:株式会社インフォ・テック 〒543-0015 大阪府大阪市天王寺区真田山町 2-16 (TEL) 06-6766-7751 (FAX) 06-6766-7752 http://www.info-tec.ne.jp/